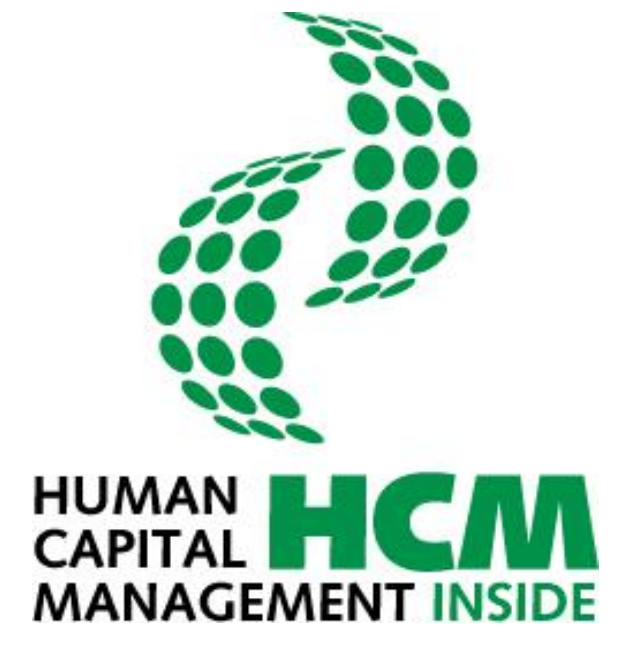

### HCM Inside Timesheet - Stundenschreibung Anwenderdokumentation Version 008

Copyright © 2016

Diese Publikation darf ohne vorherige schriftliche Genehmigung des Herausgebers weder komplett noch auszugsweise in irgendeiner Form (durch Ausdrucke, Fotokopien, Mikrofilm, Tonband oder andere Verfahren) reproduziert, in einem Retrievalsystem gespeichert oder unter Anwendung elektronischer Systeme verarbeitet, vervielfältigt und/oder verbreitet oder in irgendeine Sprache übersetzt werden.

Obwohl die vorliegende Dokumentation mit größter Sorgfalt verfasst wurde, übernimmt der Herausgeber keinerlei Haftung für Schäden aufgrund von Fehlern und/oder Unvollständigkeit der vorliegenden Ausgabe.

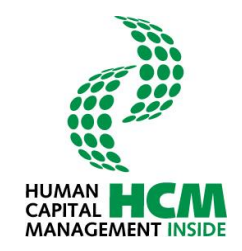

## Inhaltsverzeichnis

| 1   | Einleitung                                       | 3 |
|-----|--------------------------------------------------|---|
| 2   | Rollen/ Funktionen                               | 4 |
| 3   | HCM Inside Timesheet - Cockpit                   | 5 |
| 3.1 | Infocontainer - Meine Anwendungen starten        | 6 |
| 3.2 | Infocontainer - Meine Aufgaben                   | 7 |
| 3.3 | Infocontainer - Administration                   | 7 |
| 4   | Funktionen in der Anwendung HCM Inside Timesheet | 8 |
| 4.1 | Pflegen Tätigkeit (Stundenschreibung)            | 9 |
| 4.  | .1 Einstieg                                      | 9 |
| 4.  | .2 Übersicht Stundenschreibung 1                 | 1 |
| 4.  | .3 Stunden erfassen 1                            | 5 |
| 4.  | .4 Tage kopieren 1                               | 8 |
| 4.  | .5 Tage löschen 1                                | 9 |
| 4.  | .6 Tage / Monat freigeben 2                      | 0 |
| 4.2 | Stunden genehmigen - FK 2                        | 1 |
| 4.2 | .1 Übersicht 2                                   | 5 |
| 4.2 | .2 Detailsicht                                   | 7 |
| 4.3 | Profileinstellung2                               | 9 |
| 4.3 | .1 Pflege Profil                                 | 0 |
| 4.3 | .2 Pflege Arbeitsvorrat im Profil                | 1 |
| 4.4 | Berichte                                         | 2 |
| 5   | Vertretung3                                      | 4 |
| 5.1 | Einrichten Vertretung (FK)                       | 4 |
| 5.2 | Ausführen einer Aufgabe als Vertreter            | 6 |
| 5.3 | Genehmigen als Vertreter                         | 7 |
| 6   | Abbildungsverzeichnis                            | 9 |
| 7   | Glossar4                                         | 1 |
| 8   | Änderungshistorie4                               | 2 |

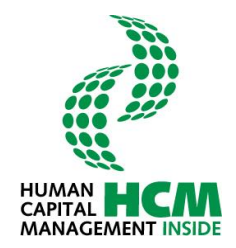

## 1 Einleitung

Im HCM Inside Timesheet werden nachfolgende Prozesse aus der Stundenschreibung zur Verfügung gestellt:

- Erfassung und Genehmigung der Arbeitszeit (Stundenschreibung)
- Berichte z.B. Leistungsnachweis

Über das Profiling können Vorschlagswerte und ein individuell angepasster Arbeitsvorrat definiert werden.

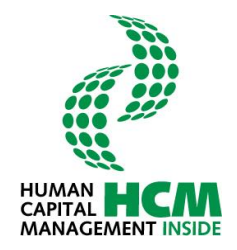

## 2 Rollen/ Funktionen

Die Rollen für HCM Inside Timesheet werden dynamisch aus den Stammdaten des HR-Systems generiert. Abhängig von den Rollen, erfolgt der Aufbau der Navigation, des Berichtswesens sowie die Zuständigkeit innerhalb des Antragswesens der abgebildeten Prozesse (Stundenschreibung, etc.).

Folgende Rollen stehen in HCM Inside Timesheet zur Verfügung:

| Rolle | Beschreibung                           |
|-------|----------------------------------------|
| MA    | Mitarbeiter                            |
| FK    | Direkte Führungskraft des Mitarbeiters |

Zuordnung von grundlegenden Funktionen zu den Rollen:

| Funktion<br>Rolle | Stunden<br>schreiben | Stunden<br>genehmigen | Berichte | Vertretung |
|-------------------|----------------------|-----------------------|----------|------------|
| МА                | x                    |                       | x        | x          |
| FK                |                      | x                     | x        | x          |

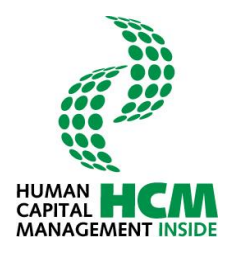

## **3 HCM Inside Timesheet - Cockpit**

| TIME TIMESHEET PROJECT                                                                                                    |                                                                                                    |                                                                                | Nav                                                                                  | vigatio                                                                          | onsbere                                                                                                    | eich            |                                                                                                    |                                                                                                    |                                                          | (                    |                |                   | LO               | <b>Р</b><br>GOUT | HU<br>CA<br>MA | MAN<br>PITAL<br>NAGE | MEN               |                           |
|----------------------------------------------------------------------------------------------------|----------------------------------------------------------------------------------------------------|--------------------------------------------------------------------------------|--------------------------------------------------------------------------------------|----------------------------------------------------------------------------------|----------------------------------------------------------------------------------------------------|-----------------|----------------------------------------------------------------------------------------------------|----------------------------------------------------------------------------------------------------|----------------------------------------------------------|----------------------|----------------|-------------------|------------------|------------------|----------------|----------------------|-------------------|---------------------------|
|                                                                                                    |                                                                                                    |                                                                                |                                                                                      |                                                                                  |                                                                                                    |                 |                                                                                                    |                                                                                                    |                                                          |                      |                |                   |                  |                  | Mustern        | nann Oli             | ver - 6           | 000000                    |
| leine Anwendungen starten<br>Stundenschreibung                                                                                                    |                                                                                                    |                                                                                |                                                                                      |                                                                                  |                                                                                                    |                 |                                                                                                    |                                                                                                    |                                                          |                      |                |                   |                  |                  |                |                      |                   |                           |
| Klicken Sie auf die einzelnen Tage, um die Bei<br>Legende                                                                                                    | arbeitung :                                                                                                    | zu starter                                                                     | n.                                                                                   | Aug                                                                              | just, 2016                                                                                                    |                 |                                                                                                    |                                                                                                    |                                                          | Wei                  | tere Fu        | Inktio            | nen              |                  |                |                      |                   |                           |
| keine Stunden erfarst                                                                                                    |                                                                                                    |                                                                                | <                                                                                    |                                                                                  | Heute                                                                                                    | >               |                                                                                                    |                                                                                                    |                                                          | _                    | → P            | Pfleger           | n Täti           | gkeit            |                |                      |                   |                           |
| arbeitsfreier Tag                                                                                                    |                                                                                                    |                                                                                | wk                                                                                   | Mo Di                                                                            | Mi Do Fr                                                                                                    | Sa So           | . [                                                                                                    | <b>C</b>                                                                                                    |                                                          | 1                    | Hier           | pflege            | en Sie           | ihre Stu         | nden           |                      |                   |                           |
| erfasste Stunden >= Sollstunden                                                                                                    |                                                                                                    |                                                                                | 31                                                                                   | 1 2                                                                              | 3 4 5                                                                                                    | 6 7             | · ·                                                                                                    | Coc                                                                                                    | kpit                                                     |                      | Hier           | gelan             | igen S           | ie zur Ge        | enehmigu       | ngsmaske             |                   |                           |
| Stunden teilweise erfasst/noch nicht freig                                                                                                    | gegeben                                                                                                    |                                                                                | 32                                                                                   | 8 9                                                                              | 10 11 12                                                                                                    | 13 14           | -                                                                                                    |                                                                                                    |                                                          |                      | → P            | rofilei           | instell          | ung Stur         | denschr        | ibung                |                   |                           |
| Stunden an arbeitsfreiem Tag erfasst                                                                                                    |                                                                                                    |                                                                                | 34                                                                                   | 22 23                                                                            | 24 25 26                                                                                                    | 27 28           |                                                                                                    |                                                                                                    |                                                          |                      | ände           | konne             | en sie           | inre Pro         | nidaten u      | ind Inren            | Arbeits           | orrat                     |
|                                                                                                    |                                                                                                    |                                                                                | 35                                                                                   | Datur                                                                            | m auswählen                                                                                                    |                 |                                                                                                    |                                                                                                    |                                                          |                      | Beric<br>aufge | chte au<br>erufer | us der<br>n werd | m Bereic<br>Ien  | h Stunde       | nschreibu            | ng könn           | en hier                   |
| leine Aufgaben                                                                                                    | t, 2016                                                                                                    |                                                                                | 35                                                                                   | 29 SU<br>Datu                                                                    | n auswählen                                                                                                    |                 | Meine V                                                                                                    | <b>/ertret</b> t<br>flegen 1<br>)r. Dani                                                                       | ingen<br>ätigkeit<br>el Baron                            | v.den                | Beric<br>aufge | chte an<br>erufen | us der           | m Bereic<br>len  | h Stunde       | 01.07.2              | ng könn<br>2015 - | en hier<br>31.12.9        |
| teine Aufgaben<br>Timesheet Genehmigungen für August<br>Name                                                                                                    | t, 2016<br>Status                                                                                                    | Genehm<br>[Std.]                                                               | 35<br>Freig.<br>[Std.]                                                               | Offen<br>[Std.] [5                                                               | Ist Soll<br>Std.] [Std.]                                                                                                    |                 |                                                                                                    | <b>/ertret</b> t<br>flegen 1<br>)r. Danio                                                                      | ingen<br>Tätigkeit<br>el Baron                           | :<br>v.den           | Beric<br>aufge | chte a<br>erufen  | us der           | m Bereic<br>Ien  | h Stunde       | 01.07.2              | ng könn<br>2015 - | en hier<br>31.12.9<br>(M  |
| teine Aufgaben<br>∰ Timesheet Genehmigungen für August<br>Name<br>→ Anna Ziller                                                                                                    | t, 2016<br>Status                                                                                                    | Genehm<br>[Std.]<br>0,00                                                       | 5<br>Freig.<br>[Std.]                                                                | Offen<br>[Std.] [5<br>0,00                                                       | Ist Soll<br>Std.] [Std.]<br>0,00 184,0                                                                                                    | 0               | Meine V                                                                                                    | /ertrett<br>flegen 1<br>)r. Dani<br>stration                                                                   | ingen<br>Tätigkeit<br>El Baron                           | :<br>v.den           | Beric<br>aufg  | chte au           | us den<br>n werd | n Bereic<br>len  | h Stunde       | 01.07.2              | ng könn<br>2015 - | en hier<br>31.12.9'<br>(M |
| teine Aufgaben<br>Timesheet Genehmigungen für August<br>Name<br>→ Anna Ziller<br>→ Klaus Ossi                                                                                                    | t, 2016<br>Status                                                                                                    | Genehm<br>[Std.]<br>0,00<br>0,00                                               | 35<br>Freig.<br>[Std.]<br>0,00<br>0,00                                               | Offen<br>[Std.] [5<br>0,00                                                       | Ist Soll<br>Std.] [Std.]<br>0,00 184,0<br>0,00 184,0                                                                                                    | 0 ^             | Meine V<br>Pi<br>D<br>Adminis<br>→ Allg.<br>→ Mein                                                                                                    | /ertrett<br>flegen 1<br>)r. Danio<br>stration<br>Einstel<br>ne Vertro                                          | ingen<br>ätigkeit<br>el Baron<br>ungen<br>etungen        | v.den                | Beric<br>aufgo | chte au           | us dei<br>n werd | n Bereic<br>Ien  | cont           | 01.07.2              | ng könn<br>2015 - | en hier<br>31.12.9<br>(M  |
| teine Aufgaben<br>Timesheet Genehmigungen für August<br>Name<br>→ Anna Ziller<br>→ Klaus Ossi<br>→ Ewald Mustermann                                                                                                    | t, 2016                                                                                                    | Genehm<br>[Std.]<br>0,00<br>0,00<br>0,00                                       | 35<br>Freig.<br>[Std.]<br>0,00<br>0,00<br>0,00                                       | Offen<br>[Std.] [5<br>0,00<br>0,00                                               | Ist         Soli           1st.dll         [Std.]           0,00         184,0           0,00         184,0           0,00         184,0           0,00         184,0                                                                                                    | 0 <b>^</b><br>0 | Meine V<br><sup>™</sup> P<br>D<br>Adminis<br>→ Allg.<br>→ Mein                                                                                                    | /ertret<br>flegen 1<br>or. Danio<br>stration<br>stration<br>Einstel<br>ne Vertro                               | Ingen<br>Fätigkeit<br>el Baron<br>N<br>ungen<br>etungen  | v.den<br>pflege      | Beric<br>aufg  | chte au           | us dei<br>n werd | n Bereic<br>Ien  | cont           | 01.07.2<br>ainer     | 2015 -            | en hier<br>31.12.9'<br>(M |
| teine Aufgaben<br>Timesheet Genehmigungen für August<br>Name<br>→ Anna Ziller<br>→ Klaus Ocsi<br>→ Ewald Mustermann<br>→ Silas Mustermann                                                                                                    | t, 2016                                                                                                    | Genehm<br>[Std.]<br>0,00<br>0,00<br>0,00<br>0,00                               | 35<br>Freig.<br>[Std.]<br>0,00<br>0,00<br>0,00<br>0,00                               | Offen<br>[Std.] [5<br>0,00<br>0,00<br>0,00<br>0,00                               | Ist         Soll           Std.]         [Std.]           0,00         184,0           0,00         184,0           0,00         184,0           0,00         184,0           0,00         184,0           0,00         184,0                                                                                                    |                 | Meine V<br>→ P<br>Adminis<br>→ Allg.<br>→ Mein                                                                                                    | Vertrett<br>flegen 1<br>Dr. Danio<br>stration<br>stration<br>Einstel<br>e Vertro                               | angen<br>Tätigkeit<br>el Baron<br>hungen<br>etungen      | v.den<br>pflege      | Beric<br>aufg  | chte au           | us dei<br>n werd | n Bereic<br>len  | cont           | 01.07.2<br>ainer     | 2015 -            | en hier<br>31.12.9<br>(M  |
| teinc Aufgaben<br>Timesheet Genehmigungen für August<br>Name<br>→ Anna Ziller<br>→ Klaus Ossi<br>→ Ewald Mustermann<br>→ Silas Mustermann<br>→ Mitarbeiter Sechstellig                                                                                                    | t, 2016                                                                                                    | Genehm<br>[Std.]<br>0,00<br>0,00<br>0,00<br>0,00                               | 35<br>Freig.<br>[Std.]<br>0,00<br>0,00<br>0,00<br>0,00<br>0,00                       | Offen<br>[Std.] [5<br>0,00<br>0,00<br>0,00<br>0,00<br>0,00                       | Ist         Soll           Std.]         [Std.]           0,00         184,0           0,00         184,0           0,00         184,0           0,00         184,0           0,00         184,0           0,00         184,0           0,00         184,0                                                                                                    |                 | Meine V<br><sup>™</sup><br>P<br>D<br>Meinis<br>→ Allg.<br>→ Mein                                                                                                    | /ertrett<br>flegen 1<br>)r. Dania<br>stration<br>stration<br>stration<br>stration                              | atigkeit<br>ätigkeit<br>el Baron<br>ungen<br>etungen     | v.den<br>pflege      | Beric<br>aufgo | chte au           | us dei<br>n werd | Info             | cont           | 01.07.2              | 2015 -            | en hier<br>31.12.9<br>(M  |
| teine Aufgaben<br>Timesheet Genehmigungen für August<br>Name<br>→ Anna Ziller<br>→ Klaus Ossi<br>→ Ewald Mustermann<br>→ Silas Mustermann<br>→ Mitarbeiter Sechstellig<br>→ Michael Stahl                                                                                                   | Jacobia     Status       Jacobia     Image: Status       Jacobia     Image: Status       Jacobia <td< td=""><td>Genehm<br/>[Std.]<br/>0,00<br/>0,00<br/>0,00<br/>0,00<br/>0,00</td><td>35<br/>Freig.<br/>[Std.]<br/>0,00<br/>0,00<br/>0,00<br/>0,00<br/>0,00</td><td>Offen<br/>[Std.]<br/>0,00<br/>0,00<br/>0,00<br/>0,00<br/>0,00<br/>0,00</td><td>Ist         Soll           Ist         Soll           (5td.)         [Std.]           (5td.)         [Std.]           (0,00         184,0           (0,00         184,0           (0,00         184,0           (0,00         184,0           (0,00         184,0           (0,00         184,0           (0,00         184,0           (0,00         184,0</td><td></td><td>Meine V<br/>P<br/>P<br/>P<br/>P<br/>P<br/>P<br/>P<br/>P<br/>P<br/>P<br/>P<br/>P<br/>P</td><td>/ertrett<br/>flegen 1<br/>)r. Dani<br/>)r. Dani<br/>)r. Dani<br/>()<br/>Stration<br/>Stration<br/>Stration<br/>Stration</td><td>ingen<br/>ätigkeit<br/>el Baron<br/>ungen<br/>etungen</td><td>v.den<br/>pflege</td><td>Beric<br/>aufg</td><td>chte au</td><td>us dei</td><td>Info</td><td>cont</td><td>01.07.2</td><td>2015 -</td><td>en hier<br/>31.12.9<br/>(M</td></td<> | Genehm<br>[Std.]<br>0,00<br>0,00<br>0,00<br>0,00<br>0,00                       | 35<br>Freig.<br>[Std.]<br>0,00<br>0,00<br>0,00<br>0,00<br>0,00                       | Offen<br>[Std.]<br>0,00<br>0,00<br>0,00<br>0,00<br>0,00<br>0,00                  | Ist         Soll           Ist         Soll           (5td.)         [Std.]           (5td.)         [Std.]           (0,00         184,0           (0,00         184,0           (0,00         184,0           (0,00         184,0           (0,00         184,0           (0,00         184,0           (0,00         184,0           (0,00         184,0                                                                                                    |                 | Meine V<br>P<br>P<br>P<br>P<br>P<br>P<br>P<br>P<br>P<br>P<br>P<br>P<br>P                                                                                                    | /ertrett<br>flegen 1<br>)r. Dani<br>)r. Dani<br>)r. Dani<br>()<br>Stration<br>Stration<br>Stration<br>Stration | ingen<br>ätigkeit<br>el Baron<br>ungen<br>etungen        | v.den<br>pflege      | Beric<br>aufg  | chte au           | us dei           | Info             | cont           | 01.07.2              | 2015 -            | en hier<br>31.12.9<br>(M  |
| teine Aufgaben<br>Timesheet Genehmigungen für August<br>Name<br>→ Anna Ziller<br>→ Klaus Ossi<br>→ Ewald Mustermann<br>→ Silas Mustermann<br>→ Mitarbeiter Sechstellig<br>→ Mitarbeiter Sechstellig<br>→ Mitarbeiter Sechstellig<br>→ Mitarbeiter Sechstellig                               | Jacobia     Status       Status     Image: Constraint of the status       Image: Constraint of the status     Image: Constraint of the status       Image: Constraint of the status     Image: Constraint of the status       Image: Constraint of the status     Image: Constraint of the status       Image: Constraint of the status     Image: Constraint of the status       Image: Constraint of the status     Image: Constraint of the status       Image: Constraint of the status     Image: Constraint of the status       Image: Constraint of the status     Image: Constraint of the status       Image: Constraint of the status     Image: Constraint of the status       Image: Constraint of the status     Image: Constraint of the status                                                                                                    | Genehm<br>[Std.]<br>0,00<br>0,00<br>0,00<br>0,00<br>0,00<br>0,00               | 35<br>Freig.<br>[Std.]<br>0,00<br>0,00<br>0,00<br>0,00<br>0,00<br>0,00               | Offen<br>[Std.]<br>0,00<br>0,00<br>0,00<br>0,00<br>0,00<br>0,00<br>0,00<br>0,    | Ist         Soli           1st         Soli           5td.]         [Std.]           0,00         184,0           0,00         184,0           0,00         184,0           0,00         184,0           0,00         184,0           0,00         184,0           0,00         184,0           0,00         184,0           0,00         184,0           0,00         184,0           0,00         184,0           0,00         184,0           0,00         184,0           0,00         184,0           0,00         184,0           0,00         184,0           0,00         184,0           0,00         184,0           0,00         184,0           0,00         184,0                                 |                 | Meine V<br>→ Allg.<br>→ Mein                                                                                                    | <b>(entreti</b><br>flegen 1<br>)r. Danio<br><b>stration</b><br>Einstel<br>ne Vertri                            | angen<br>ätigkeit<br>el Baron<br>ungen<br>etungen        | v.den<br>pflege      | Beric<br>aufg  | chte au           | us dei           | Info             | cont           | 01.07.2              | 2015 -            | en hier<br>31.12.9<br>(M  |
| teine Aufgaben<br>Timesheet Genehmigungen für August<br>Name<br>Anna Ziller<br>×Klaus Ossi<br>> Evald Mustermann<br>> Silas Mustermann<br>> Mitarbeiter Sechstellig<br>> Michael Stahl<br>> Jingo Dinges<br>> Jirmgard Wald                                                                 | t, 2016                                                                                                    | Genehm<br>[Std.]<br>0,00<br>0,00<br>0,00<br>0,00<br>0,00<br>0,00<br>0,00       | 35<br>Freig.<br>[Std.]<br>0,00<br>0,00<br>0,00<br>0,00<br>0,00<br>0,00<br>0,00<br>0, | Offen<br>[Std.] [5<br>0,00<br>0,00<br>0,00<br>0,00<br>0,00<br>0,00<br>0,00<br>0, | Ist         Soll           istd.)         [Std.]           0,00         184,0           0,00         184,0           0,00         184,0           0,00         184,0           0,00         184,0           0,00         184,0           0,00         184,0           0,00         184,0           0,00         184,0           0,00         184,0           0,00         184,0           0,00         184,0           0,00         184,0           0,00         184,0           0,00         184,0                                                                                                    |                 | Meine V<br>Meine V<br>P<br>D<br>N<br>Meine<br>P<br>D<br>D<br>N<br>C<br>N<br>C<br>N<br>N<br>C<br>N<br>C<br>N<br>N<br>C<br>N<br>C<br>N<br>N<br>N<br>N<br>N<br>N<br>N<br>N<br>N<br>N<br>N<br>N<br>N | <b>(ertret</b><br>flegen 1<br>)r. Dani<br><b>stratio</b><br><b>stratio</b><br>e Vertre                         | Jngen<br>Fätigkeit<br>el Baron<br>N<br>Jungen<br>etungen | :<br>v.den<br>pflege | Beric<br>aufg  | chte au           | us dei           | Info             | cont           | 01.07.2              | 2015 -            | en hier<br>31.12.9'<br>(M |
| teine Aufgaben<br>Timesheet Genehmigungen für August<br>Name<br>→ Anna Ziller<br>→ Klaus Ossi<br>→ Ewald Mustermann<br>→ Silas Mustermann<br>→ Mitarbeiter Sechstellig<br>→ Michael Stahl<br>→ Ingo Dinges<br>→ Jirngard Wald<br>→ Werner Meier                                             | t, 2016                                                                                                    | Genehm<br>[Std.]<br>0,00<br>0,00<br>0,00<br>0,00<br>0,00<br>0,00<br>0,00<br>0, | 35<br>Freig.<br>[Std.]<br>0,00<br>0,00<br>0,00<br>0,00<br>0,00<br>0,00<br>0,00<br>0, | Offen<br>[Std.] [5<br>0,00<br>0,00<br>0,00<br>0,00<br>0,00<br>0,00<br>0,00<br>0, | Ist         Soll           [Std.]         [Std.]           0,00         184,0           0,00         184,0           0,00         184,0           0,00         184,0           0,00         184,0           0,00         184,0           0,00         184,0           0,00         184,0           0,00         184,0           0,00         184,0           0,00         184,0           0,00         184,0           0,00         184,0                                                                                                    |                 | Meine V<br>Meine V<br>P<br>D<br>D<br>Adminis<br>→ Allg.<br>→ Mein                                                                                                    | Vertrett<br>flegen 1<br>or. Danio<br>stration<br>Einstel<br>e Vertro                                           | Jngen<br>Tätigkeit<br>el Baron<br>N<br>Jungen<br>etungen | :<br>v.den<br>pflege | Beric<br>aufg  | chte a            | us dei           | Info             | cont           | 01.07.2              | 2015 -            | en hier<br>31.12.9'<br>(M |
| teine Aufgaben<br>Timesheet Genehmigungen für August<br>Name<br>→ Anna Ziller<br>→ Klaus Ossi<br>→ Ewald Mustermann<br>→ Silas Mustermann<br>→ Mitarbeiter Sechstellig<br>→ Michael Stahl<br>→ Ingo Dinges<br>→ Irngard Wald<br>→ Werner Meier<br>→ Dr. Daniel Baron v.den Mustermannhausen | t, 2016                                                                                                    | Genehm<br>[Std.]<br>0,00<br>0,00<br>0,00<br>0,00<br>0,00<br>0,00<br>0,00<br>0, | 35<br>Freig.<br>[Std.]<br>0,00<br>0,00<br>0,00<br>0,00<br>0,00<br>0,00<br>0,00<br>0, | Offen<br>[Std.] [5<br>0,00<br>0,00<br>0,00<br>0,00<br>0,00<br>0,00<br>0,00<br>0, | Ist         Soll           [Std.]         [Std.]           0,00         184,0           0,00         184,0           0,00         184,0           0,00         184,0           0,00         184,0           0,00         184,0           0,00         184,0           0,00         184,0           0,00         184,0           0,00         184,0           0,00         184,0           0,00         184,0           0,00         184,0           0,00         184,0           0,00         184,0           0,00         184,0           0,00         184,0           0,00         184,0           0,00         184,0           0,00         184,0           0,00         184,0           0,00         184,0 |                 | Meine V<br>P<br>P<br>P<br>P<br>P<br>P<br>P<br>P<br>P<br>P<br>P<br>P<br>P                                                                                                    | /ertrete<br>flegen 1<br>)r. Dani<br>Stratio:<br>Einstel                                                        | ingen<br>Tatigkeit<br>el Baron<br>lungen<br>etungen      | :<br>v.den<br>pflege | Beric<br>aufgr | chte a            | us dei           | Info             | cont           | 01.07.2              | 2015 -            | en hier<br>31.12.9<br>(M  |

Abbildung 1: HCM Inside - Cockpit

Die Cockpits in HCM Inside gliedern sich in drei Bereiche:

- 1. Navigationsbereich
- 2. Cockpit
- 3. Infocontainer

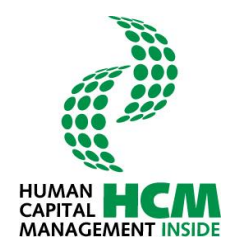

## 3.1 Infocontainer - Meine Anwendungen starten

Der Infocontainer **Meine Anwendungen starten** wird für jede Rolle angezeigt. Von hier aus können die zugewiesenen Funktionen aufgerufen werden.

| Meine Anwendungen starten                                                             |          |                   |    |        |       |    |    |    |                                                          |
|---------------------------------------------------------------------------------------|----------|-------------------|----|--------|-------|----|----|----|----------------------------------------------------------|
| <b>Stundenschreibung</b><br>Klicken Sie auf die einzelnen Tage, um die Bearbeitung zu | starten. |                   |    |        |       |    |    |    |                                                          |
| Legende                                                                               |          |                   | Au | igust, | , 201 | 6  |    |    | Weitere Funktionen                                       |
|                                                                                       |          | <                 |    | Heu    | ite   |    | >  | •  | > Offeren Tätigkeit                                      |
| keine Stunden erfasst                                                                 | wk       | Mo                | Di | Mi     | Do    | Fr | Sa | So | Hier oflegen Sie ihre Stunden                            |
| arbeitsfreier Tag                                                                     | 31       | 1                 | 2  | 3      | 4     | 5  | 6  | 7  | → Genehmigung                                            |
| erfasste Stunden >= Sollstunden                                                       | 32       |                   | -  | 10     |       | 12 | 12 | 14 | Hier gelangen Sie zur Genehmigungsmaske                  |
| Stunden teilweise erfasst/noch nicht freigegeben                                      | 32       |                   | 10 | 17     | 10    | 12 | 15 | 14 | → Profileinstellung Stundenschreibung                    |
| Stunden an arbeitsfreiem Tag erfasst                                                  | 33       | 15                | 16 | 1/     | 18    | 19 | 20 | 21 | Hier können Sie ihre Profildaten und Ihren Arbeitsvorrat |
|                                                                                       | 34       | 22                | 23 | 24     | 25    | 26 | 27 | 28 | andern                                                   |
|                                                                                       | 35       | 29                | 30 | 31     |       |    |    |    | → Berichte zus dem Bersich Stundenschreihung können bier |
|                                                                                       |          | aufgerufen werden |    |        |       |    |    |    |                                                          |
|                                                                                       |          |                   |    |        |       |    |    |    |                                                          |
|                                                                                       |          |                   |    |        |       |    |    |    |                                                          |

Abbildung 2: Infocontainer Meine Anwendungen starten

| Funktion           | Beschreibung der Funktion                                                                                                    |
|--------------------|----------------------------------------------------------------------------------------------------|
| Stundenschreibung  | Absprung in die Stundenerfassung (durch Klicken auf einzelne Tage)                                                                                                    |
| Legende            | Farblegende für Kalender                                                                                                    |
| Kalender           | Der aktuelle Tag (heute) ist mit fetter Schriftart markiert.<br>Beim Aufruf des Cockpits wird der aktuelle Monat angezeigt; über die<br>Pfeil-Buttons dund kann im Kalender geblättert werden.<br>Durch Heute springt man in den aktuellen Monat zurück.<br>Jeder Tag im Kalender wird entsprechend der Legende farblich unterlegt.                                                                       |
| Weitere Funktionen | <ul> <li>Direkte Links zu den Funktionen:</li> <li>Pflegen Tätigkeit (Stundenerfassung)</li> <li>Genehmigung (steht nur für dir Rolle FK zur Verfügung):<br/>Stunden genehmigen</li> <li>Profileinstellung Stundenschreibung :<br/>Profildaten und Arbeitsvorrat pflegen</li> <li>Berichte:<br/>hier werden dem Benutzer zugeordnete Berichte aus dem Bereich<br/>Stundenschreibung aufgerufen</li> </ul> |

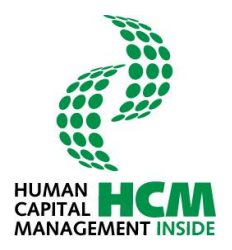

### 3.2 Infocontainer - Meine Aufgaben

Der Infocontainer **Meine Aufgaben** wird nur für Rolle Führungskraft (FK) angezeigt. Von hier aus können die zugewiesenen Aufgaben aufgerufen und bearbeitet werden. Für Rolle Mitarbeiter wird ein Hinweis eingeblendet, dass die erforderlichen Berechtigungen nicht zugewiesen sind.

| Name                                       | Status | Genehm<br>[Std.] | Freig.<br>[Std.] | Offen<br>[Std.] | Ist<br>[Std.] | Soll<br>[Std.] |  |  |  |  |  |  |  |
|--------------------------------------------|--------|------------------|------------------|-----------------|---------------|----------------|--|--|--|--|--|--|--|
| → Anna Ziller                              | •      | 0,00             | 0,00             | 0,00            | 0,00          | 184,00         |  |  |  |  |  |  |  |
| → Klaus Ossi                               | •      | 0,00             | 0,00             | 0,00            | 0,00          | 184,00         |  |  |  |  |  |  |  |
| → Ewald Mustermann                         | •      | 0,00             | 0,00             | 0,00            | 0,00          | 184,00         |  |  |  |  |  |  |  |
| → Silas Mustermann                         | •      | 0,00             | 0,00             | 0,00            | 0,00          | 184,00         |  |  |  |  |  |  |  |
| → Mitarbeiter Sechstellig                  | •      | 0,00             | 0,00             | 0,00            | 0,00          | 184,00         |  |  |  |  |  |  |  |
| → Michael Stahl                            | •      | 0,00             | 0,00             | 0,00            | 0,00          | 172,50         |  |  |  |  |  |  |  |
| → Ingo Dinges                              | •      | 0,00             | 0,00             | 0,00            | 0,00          | 184,00         |  |  |  |  |  |  |  |
| → Irmgard Wald                             | •      | 0,00             | 0,00             | 0,00            | 0,00          | 184,00         |  |  |  |  |  |  |  |
| Werner Meier                               | •      | 0,00             | 0,00             | 0,00            | 0,00          | 172,50         |  |  |  |  |  |  |  |
| → Dr. Daniel Baron v.den Mustermannhausen  | •      | 0,00             | 0,00             | 0,00            | 0,00          | 184,00         |  |  |  |  |  |  |  |
| → Konstantin Horst Erich Mustermannlangern | •      | 0,00             | 0,00             | 0,00            | 0,00          | 184,00         |  |  |  |  |  |  |  |

Abbildung 3: Infocontainer Meine Aufgaben – Führungskraft

Durch Klick auf eine Link (Namen) gelangt man zur Genehmigungssicht (siehe Pkt. 4.2: "Stunden genehmigen").

### 3.3 Infocontainer - Administration

| Admi | inistration                |
|------|----------------------------|
| → Al | Allg. Einstellungen        |
| → M  | Jeine Vertretungen pflegen |

Abbildung 4: Infocontainer Administration

Folgende Funktionen stehen zur Verfügung:

| Funktion/ Informati-<br>on    | Beschreibung der Funktion                                                                                                    |
|-------------------------------|----------------------------------------------------------------------------------------------------|
| Allgemeine Einstel-<br>lungen | Öffnet die persönlichen Einstellungen des angemeldeten Benutzers. Hier kann der Benutzer u. a. eine E-Mail Steuerung einrichten. |
| Meine Vertretungen<br>pflegen | Öffnet die Anwendung zur Erteilung von Vertretungen                                                                              |

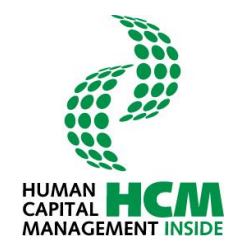

### 4 Funktionen in der Anwendung HCM Inside Timesheet

Folgende Funktionen stehen in der Anwendung HCM Inside Timesheet (Stundenerfassung) zur Verfügung:

- Stundenschreibung pflegen
- Aufgaben
- Berichte
- zurück zu: Cockpit

| Stundenschreibung pflegen             | Aufgaben | Berichte |                   |                                                 |
|---------------------------------------|----------|----------|-------------------|-------------------------------------------------|
| Pflegende Tätigkeiten                 |          |          |                   |                                                 |
| Stunden schreiben Profileinstellungen |          |          | PROCET            | HUMAN HCAN<br>CAPITAL HCAN<br>MANAGEMENT INSIDE |
| zurück zu:Cockpit                     |          |          | Pflegen Tätigkeit | Oliver Mustermann                               |

Abbildung 5: Navigationsbereich: Stundenschreibung pflegen

| Funktion/ Informati-<br>on | Beschreibung der Funktion                                                                                                    |
|----------------------------|----------------------------------------------------------------------------------------------------|
| zurück zu: Cockpit         | Die Anwendung HCM Inside Timesheet wird geschlossen und der Anwen-<br>der kehrt zum Cockpit zurück. Die Anzeige des Cockpits wird aktualisiert. |
| Stunden schreiben          | Manuelle Erfassung der Stunden                                                                                                    |
| Profileinstellungen        | Über die Funktion werden Profildaten und der Arbeitsvorrat gepflegt.                                                                            |

| Stundenschreibung pflegen | Aufgaben | Berichte                                    |               |
|---------------------------|----------|---------------------------------------------|---------------|
| Stundenschreibung         |          |                                             |               |
| $\checkmark$              |          | HUM<br>#################################### |               |
| Genehmigen                |          |                                             |               |
| zurück zu:Cockpit         |          | Pflegen Tätigkeit • Olivv                   | er Mustermann |

Abbildung 6: Navigationsbereich: Aufgaben

| Funktion/ Informati-<br>on  | Beschreibung der Funktion                                                                                                    |
|-----------------------------|----------------------------------------------------------------------------------------------------|
| zurück zu: Cockpit          | Die Anwendung HCM Inside Timesheet wird geschlossen und der Anwen-<br>der kehrt zum Cockpit zurück. Die Anzeige des Cockpits wird aktualisiert. |
| weiter zu: Genehmi-<br>gung | Durch den MA erfasste und freigegebene Stunden können durch den FK genehmigt werden (nur Rolle FK).                                             |

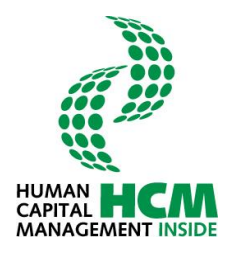

| ſ |                 |                   |                   |                   |                     |                       |                        |                          |                           |                            |                              |                                    |                               |                               |                                |                                 |                                 |                                  |                                   |                                    |                                    |                                     |                                     |
|---|-----------------|-------------------|-------------------|-------------------|---------------------|-----------------------|------------------------|--------------------------|---------------------------|----------------------------|------------------------------|------------------------------------|-------------------------------|-------------------------------|--------------------------------|---------------------------------|---------------------------------|----------------------------------|-----------------------------------|------------------------------------|------------------------------------|-------------------------------------|-------------------------------------|
|   | ALL PROC-       | PROC-4T           | PROC-IT           | PROC-IT           | PROC-4T             | PROC-IT               | HU PROCAT CA           | PROC-IT CAP<br>MAI       | PROCAT CAPIT              |                            |                              | PROCET HUMAN<br>CAPITAL<br>MANAGEN |                               |                               |                                |                                 |                                 |                                  |                                   |                                    |                                    |                                     |                                     |
|   | Pflegen Tätigke | Pflegen Tätigkeit | Pflegen Tätigkeit | Pflegen Tätigkeit | Pflegen Tätigkeit • | Pflegen Tätigkeit • ( | Pflegen Tätigkeit • Ol | Pflegen Tätigkeit • Oliv | Pflegen Tätigkeit • Olive | Pflegen Tätigkeit • Oliver | Pflegen Tätigkeit • Oliver ! | Pflegen Tätigkeit • Oliver M       | Pflegen Tätigkeit • Oliver Mu | Pflegen Tätigkeit • Oliver Mu | Pflegen Tätigkeit • Oliver Mus | Pflegen Tätigkeit • Oliver Must | Pflegen Tätigkeit • Oliver Must | Pflegen Tätigkeit • Oliver Muste | Pflegen Tätigkeit • Oliver Muster | Pflegen Tätigkeit • Oliver Mustern | Pflegen Tätigkeit • Oliver Mustern | Pflegen Tätigkeit • Oliver Musterma | Pflegen Tätigkeit • Oliver Musterma |

#### Abbildung 7: Navigationsbereich: Berichte

| Funktion/ Informati-<br>on | Beschreibung der Funktion                                                                                                    |
|----------------------------|----------------------------------------------------------------------------------------------------|
| zurück zu: Cockpit         | Die Anwendung HCM Inside Timesheet wird geschlossen und der Anwen-<br>der kehrt zum Cockpit zurück. Die Anzeige des Cockpits wird aktualisiert. |
| weiter zu: Berichte        | Absprung in die Übersicht der zugewiesenen Berichte                                                                                             |

#### 4.1 Pflegen Tätigkeit (Stundenschreibung)

#### 4.1.1 Einstieg

Über diese Funktion werden Stunden erfasst, bzw. erfasste Stunden können bearbeitet werden.

Funktionsaufruf über:

Cockpit  $\rightarrow$  Meine Anwendungen starten  $\rightarrow$  Stundenschreibung  $\rightarrow$  Doppelklick auf Datum

oder über

 $\mathsf{Cockpit} \rightarrow \mathsf{Meine} \ \mathsf{Anwendungen} \ \mathsf{starten} \rightarrow \mathsf{weitere} \ \mathsf{Funktionen} \rightarrow \mathsf{Pflegen} \ \mathsf{T\"atigkeit}$ 

| Meine Anwendungen starten<br>Stundenschreibung<br>Klicken Sie auf die einzelnen Tage, um die Bearbeitung zu sta | arten.                  |                                                          |
|----------------------------------------------------------------------------------------------------|-------------------------|----------------------------------------------------------|
| Legende                                                                                                    | September, 2015         | Weitere Funktionen                                       |
|                                                                                                    | < Heute >               | → Pflegen Tätigkeit                                      |
| keine Stunden erfasst                                                                                           | wk Mo Di Mi Do Fr Sa So | Hier oflegen Sie ihre Stunden                            |
| arbeitsfreier Tag                                                                                               | 36 1 2 3 4 5 6          | → Profileinstellung Stundenschreibung                    |
| erfasste Stunden >= Sollstunden                                                                                 |                         | Hier können Sie ihre Profildaten und Ihren Arbeitsvorrat |
| Stunden teilweise erfasst/noch nicht freigegeben                                                                | 37 7 8 9 10 11 12 13    | ändern                                                   |
| Stunden an arbeitsfreiem Tag erfasst                                                                            | 38 14 15 16 17 18 19 20 | → Berichte                                               |
|                                                                                                    | 39 21 22 23 24 25 26 27 | Berichte aus dem Bereich Stundenschreibung können hier   |
|                                                                                                    | 40 28 29 30             | aufgerufen werden                                        |
|                                                                                                    | Ist:0,00h-Soll:8,00h    |                                                          |
|                                                                                                    |                         |                                                          |
|                                                                                                    |                         |                                                          |
|                                                                                                    |                         |                                                          |

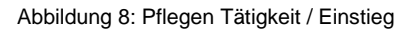

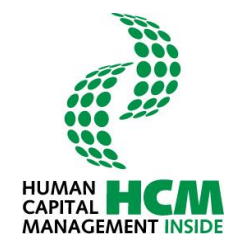

Über den Aufruf:

Cockpit  $\rightarrow$  Meine Anwendungen starten  $\rightarrow$  weitere Funktionen  $\rightarrow$  Pflegen Tätigkeit

wechselt der Benutzer zuerst in eine Anzeigemaske die mit dem aktuellen Jahr und dem aktuellen Monat automatisch befüllt ist. Diese Einstellungen können jedoch von dem Benutzer über das Dropdown Menü "Wertehilfe anzeigen" beliebig verändert werden.

| Stundenschreibung pflegen Be | erichte                      |                 |                     |                                          |
|------------------------------|------------------------------|-----------------|---------------------|------------------------------------------|
| Pflegende Tätigkeiten        |                              |                 |                     |                                          |
| zurück zu: Cockpit           |                              | Bitte wählen Si | e eine Periode aus: | Pflegen Tätigkeit • Christian Hohlrüther |
|                              |                              | Jahr            | 2015 -              |                                          |
| TÄTIGKEITEN                  |                              | Periode         | 10 Oktober x V      |                                          |
|                              |                              | Start           | 02 Februar          |                                          |
|                              |                              |                 | 03 März             |                                          |
|                              |                              |                 | 04 April            |                                          |
|                              | 1                            |                 | 05 Mai              |                                          |
| Bitte w                      | vählen Sie eine Periode aus: |                 | 06 Juni             |                                          |
| Jahr                         | 2015                         |                 | 07 Juli             |                                          |
|                              |                              |                 | 08 August           |                                          |
| Periode                      | 10 Oktober 👻                 |                 | 10 Oktober          |                                          |
|                              |                              |                 | 11 November         |                                          |
|                              | Start                        |                 | 12 Dezember         |                                          |
|                              |                              |                 |                     |                                          |
|                              |                              |                 |                     | -                                        |
|                              |                              |                 |                     |                                          |
|                              |                              |                 |                     |                                          |

#### Abbildung 9: Auswahl einer Periode

| Feld    | Eigenschaft | Bemerkung                                                  |
|---------|-------------|------------------------------------------------------------|
| Jahr    | änderbar    | Voreinstellung: aktuelles Jahr, Wertehilfe vor-<br>handen  |
| Periode | änderbar    | Voreinstellung: aktueller Monat, Wertehilfe vor-<br>handen |

Über den Button start wird die Erfassungssicht des selektierten Zeitraums geöffnet.

| Button | Eigenschaft                                      | Bemerkung                                     |
|--------|--------------------------------------------------|-----------------------------------------------|
| Start  | startet die Funktion <b>Pflegen</b><br>Tätigkeit | Stundenschreibung für die eingegebene Periode |

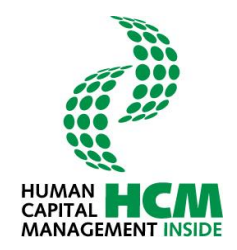

#### 4.1.2 Übersicht Stundenschreibung

Die Stundenschreibung ist in folgende Bereiche unterteilt:

- Kalendarium
- Arbeitsvorrat
- Soll- und IST- Stunden
- Erfassungsblatt
- Legende, Hilfe

| Stundenschreibung pflegen             | Berichte         |                         |                 |                   |                 |            |             |                |                                   |
|---------------------------------------|------------------|-------------------------|-----------------|-------------------|-----------------|------------|-------------|----------------|-----------------------------------|
| Pflegende Tätigkeiten                 |                  |                         |                 |                   |                 |            |             |                |                                   |
|                                       |                  |                         |                 |                   |                 |            |             | PROCHT         | CAPITAL HCAA<br>MANAGEMENT INSIDE |
| Stunden schreiben Profileinstellungen |                  |                         |                 |                   |                 |            |             |                |                                   |
| zurück zu: Cockpit                    |                  |                         |                 |                   |                 |            |             | Pflegen Tätigl | ceit • Irmgard Wald               |
|                                       |                  |                         | Kalend          | arium             |                 |            |             |                |                                   |
| Aktuelle Periode: Oktober, 2015<br>41 |                  | 42                      |                 |                   | 43              |            | 44          |                |                                   |
| ✔ 01 02 03 04 05                      | 08 07 08         | 09 10 11 12             | 13 14 1         | 5 18 17 18        | 19 20 21        | 22 23 24   | 4 25 28     | 27 28          | 29 30 31 >                        |
|                                       |                  |                         |                 |                   |                 |            |             |                |                                   |
| Arbeitsvorrat ausbienden              |                  |                         |                 |                   |                 |            |             |                | Legende 🎞 <sub>Hilfe</sub> 🕐      |
| Objektnummer                          | Objektart        | Objektkurztext Po       | sitionsnummer l | Leistungsart Kuno | denfeld 1 Kunde | nfeld 3 Ku | indenfeld 4 |                | Soll Ist                          |
| E040130001                            | P                | Erlangen CR/Incidents/  | PF              | R07               |                 |            |             | The            | 9.0.5td 0.5td                     |
| E040320001                            | P                | Stuttgart Projects (> x | P               | R07               |                 |            |             | 1 '**          | 8.0 Std. 0 Std.                   |
| E040620001                            | P                | Regensburg Projects (:  |                 |                   | Arbeitsvorrat   |            |             |                |                                   |
| B E040210001                          | P                | Hannover Vertrieb       | PF              | R07               |                 |            |             | ĸw             | 40.0 Std. 0 Std.                  |
| B E040110001                          | P                | Erlangen Vertrieb       | P               | R07               |                 |            |             |                |                                   |
| E040410001                            | P                | Heidelberg Vertrieb     | PI              | R07               |                 |            |             | Periode        | 176.0 Std. 0 Std.                 |
| E040230001                            | P                | Hannover CR/Incidents   | P               | R07               |                 |            |             | S.             | Legende                           |
| Auswahl kopieren                      | Auswahl einfügen |                         |                 |                   |                 |            | Soll- /     | lst Stunden    | 15. / Hilfe                       |
| △ △ Lt △ St. ▲ Von △ Bis △ I-         | Std 🔺 AbAnArt    |                         | → Vorg → LArt   | △ Objektkurztext  | Positionstext   |            | D2          | ▲ KD3          | → KD4                             |
|                                       |                  |                         |                 |                   |                 |            |             |                |                                   |
|                                       |                  |                         |                 |                   |                 |            |             |                |                                   |
|                                       |                  |                         |                 | Erfassungshlatt   |                 |            |             |                |                                   |
|                                       |                  |                         |                 | Lindsbuilgsblutt  |                 |            |             |                |                                   |
|                                       |                  |                         |                 |                   |                 |            |             |                |                                   |
|                                       |                  |                         |                 |                   |                 |            |             |                |                                   |
|                                       |                  |                         |                 |                   |                 |            |             |                |                                   |
|                                       |                  |                         |                 |                   |                 |            |             |                |                                   |
| Speichern Freigeber                   | n Monat fr       | eigeben Tage löscher    | n Kopie 1       | Tage              |                 |            |             |                |                                   |
|                                       |                  |                         |                 |                   |                 |            |             |                |                                   |

Abbildung 10: Übersicht Stundenschreibung

#### 4.1.2.1 Kalendarium

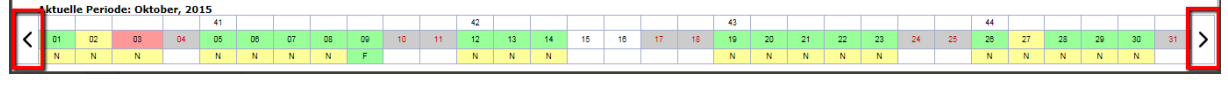

Abbildung 11: Kalendarium

In der ersten Zeile werden die Kalenderwochen angezeigt. In der zweiten Zeile sind die einzelnen Tage des Monats abgebildet. In der dritten Zeile wird der Erfassungsstatus dargestellt.

Durch Drücken des linken Pfeils < wird zum Vormonat gewechselt, durch Drücken des rechten Pfeils

> erscheint der Folgemonat.

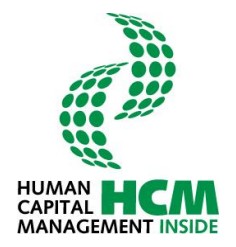

Im Kalender werden über die Mouse-Over Funktion Soll- und Ist-Stunden pro Tag eingeblendet.

|    | Aktuell   | e Periode:   | Febr  | rua | r, 2016    |          |           |        |
|----|-----------|--------------|-------|-----|------------|----------|-----------|--------|
|    | 05        |              |       |     |            |          |           |        |
| <  | 01        | 02           | 03    |     | 04         | 05       | 06        | 07     |
|    | F         | N            | F     |     | G          | E        |           |        |
|    |           |              |       | er  | fasste Sti | unden >: | = Sollstu | nden 📂 |
| ▼, | Arbeitsvo | orrat ausble | ender | 5.  | II. 0 0 C+ | 4        |           |        |
| O  | ojektnum  | nmer         |       | Ist | : 9.00 Std | d.       |           |        |
|    |           |              |       | -   |            |          |           |        |

Abbildung 12: Maus-Over Funktion im Kalendarium

Farbdarstellung des Kalenders:

| Farben 2. Zeile | Bedeutung                            |
|-----------------|--------------------------------------|
| ☐Weiß           | Keine Stunden erfasst                |
| ☐Grau           | arbeitsfreier Tag                    |
| Gelb            | Stunden teilweise erfasst            |
| 🗖 Grün          | Erfasste Stunden = Sollstunden       |
| Rot             | Stunden an arbeitsfreien Tag erfasst |

Wird in der Zeile des Arbeitsvorrats "Legende" angeklickt, wird eine Beschreibung der verwendeten Farben und Symbole sichtbar:

|   | Aktuel  | le Peri  | ode: Ma  | ni, 2014 |    |    |    |    |    |    |    |    |    |    |    |    |    |    |    |    |    |    |    |    |    |    |    |    |      |       |        |   |
|---|---------|----------|----------|----------|----|----|----|----|----|----|----|----|----|----|----|----|----|----|----|----|----|----|----|----|----|----|----|----|------|-------|--------|---|
|   |         |          |          |          | 19 |    |    |    |    |    |    | 20 |    |    |    |    |    |    | 21 |    |    |    |    |    |    | 22 |    |    |      |       |        |   |
| < | 01      | 02       | 03       | 04       | 85 | 08 | 07 | 08 | 09 | 10 | 11 | 12 | 13 | 14 | 15 | 16 | 17 | 18 | 19 | 20 | 21 | 22 | 23 | 24 | 25 | 28 | 27 | 28 | 29   | 30    | 31     | > |
|   |         | F        |          |          | F  | F  | F  | F  | F  |    |    | F  | F  | F  | F  | F  |    |    | F  | F  | F  | F  | F  |    |    | F  |    |    |      |       |        |   |
| ► | Arbeits | vorrat e | inblende | en       |    |    |    |    |    |    |    |    |    |    |    |    |    |    |    |    |    |    |    |    |    |    |    |    | Lege | nde 🕮 | ilfe ( | ٢ |

| Abbildung | 13: | Legende |
|-----------|-----|---------|
|-----------|-----|---------|

| Fel | Fehlermeldungen                      |  |  |  |  |  |  |  |  |  |  |
|-----|--------------------------------------|--|--|--|--|--|--|--|--|--|--|
|     | Fehler                               |  |  |  |  |  |  |  |  |  |  |
|     | Warnung                              |  |  |  |  |  |  |  |  |  |  |
| Ka  | Kalendertage                         |  |  |  |  |  |  |  |  |  |  |
|     | keine Stunden erfasst                |  |  |  |  |  |  |  |  |  |  |
|     | arbeitsfreier Tag                    |  |  |  |  |  |  |  |  |  |  |
|     | erfasste Stunden >= Sollstunden      |  |  |  |  |  |  |  |  |  |  |
|     | Stunden teilweise erfasst            |  |  |  |  |  |  |  |  |  |  |
|     | Stunden an arbeitsfreiem Tag erfasst |  |  |  |  |  |  |  |  |  |  |
| Sta | tus                                  |  |  |  |  |  |  |  |  |  |  |
| Ν   | nicht freigegeben                    |  |  |  |  |  |  |  |  |  |  |
| F   | freigegeben                          |  |  |  |  |  |  |  |  |  |  |
| G   | G genehmigt                          |  |  |  |  |  |  |  |  |  |  |
| А   | A abgelehnt                          |  |  |  |  |  |  |  |  |  |  |
|     | Schließen                            |  |  |  |  |  |  |  |  |  |  |

Abbildung 14: Farbdarstellung Legende

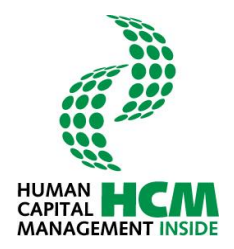

#### 4.1.2.2 Arbeitsvorrat

Der Arbeitsvorrat beinhaltet alle dem Benutzer zugeordneten und bebuchbaren Objektnummern. Der Benutzer hat die Möglichkeit über das Profil zu steuern, welche Objekte aus der Gesamtübersicht im Arbeitsvorrat des Timesheets eingeblendet werden. Siehe hierzu auch Pkt. 4.3.2.

Durch Klicken auf den Link "Arbeitsvorrat ein-/ausblenden kann die Anzeige des Timesheets verändert werden.

|          | Aktuell                  | e Perio | de: Feb | ruar, 20 | 016 |         |          |              |    |              |  |  |
|----------|--------------------------|---------|---------|----------|-----|---------|----------|--------------|----|--------------|--|--|
|          | 05                       |         |         |          |     |         |          | 06           |    |              |  |  |
| <        | 01                       | 02      | 03      | 04       | 05  | 06      | 07       | 08           | 09 | 10           |  |  |
|          | F                        | N       | F       | G        | F   |         |          | F            | F  | G            |  |  |
|          | Arbeitsvorrat einblenden |         |         |          |     |         |          |              |    |              |  |  |
| <b>₿</b> |                          |         | Auswahl | kopieren |     | Auswahl | einfügen |              |    |              |  |  |
|          |                          | Lt 🔺 S  | it.     | I-Std    | -   | AbAnAr  | t        | <b>△ 0</b> A | •  | _ <b>⊂</b> C |  |  |

Abbildung 15: Arbeitsvorrat einblenden

|            | Aktuell                  | e Period | le: Feb | ruar, 20 | 016 |         |     |    |    |   |  |  |
|------------|--------------------------|----------|---------|----------|-----|---------|-----|----|----|---|--|--|
|            | 05                       |          |         |          |     |         |     | 06 |    |   |  |  |
| <          | 01                       | 02       | 03      | 04       | 05  | 06      | 07  | 08 | 09 | 1 |  |  |
|            | F                        | N        | F       | G        | F   |         |     | F  | F  | G |  |  |
| ▼ <u>/</u> | Arbeitsvorrat ausblenden |          |         |          |     |         |     |    |    |   |  |  |
|            | jektnun                  | inter    |         |          |     | Објекта | art |    |    |   |  |  |
|            | 品 I100                   | 101001   |         |          |     | р       |     |    |    |   |  |  |
| ſ          | 品 E041                   | 020001   |         |          |     | р       |     |    |    |   |  |  |

Abbildung 16: Arbeitsvorrat ausblenden

Der Bereich Arbeitsvorrat im Timesheet hat im Vergleich zum Arbeitsvorrat unter Profil nur eine begrenzte Anzeigekapazität. Über die Hilfemaßnahmen "Suchen in" und "Suchbegriff" kann ausgewählt werden, ob der Text, der Typ, das Objekt oder der Vorgang nach dem gewünschten Suchbegriff durchsucht werden sollen.

Die Textsuche kann über Objektnummer, Objektart und Objektkurztext ausgeführt werden.

| <ul> <li>Arbeitsvorrat ausblenden</li> </ul> |   |           |                           |                 |              |              |              |              |
|----------------------------------------------|---|-----------|---------------------------|-----------------|--------------|--------------|--------------|--------------|
| Objektnummer                                 |   | Objektart | Objektkurztext            | Positionsnummer | Leistungsart | Kundenfeld 1 | Kundenfeld 3 | Kundenfeld 4 |
| E0403                                        | × |           |                           |                 |              |              |              |              |
| E040310001                                   |   | P         | Stuttgart Vertrieb        |                 | PR07         |              |              |              |
| E040320001                                   |   | P         | Stuttgart Projects (> x P |                 | PR07         |              |              |              |
| E040330001                                   |   | P         | Stuttgart CR/Incidents/Se |                 | PR07         |              |              |              |
|                                              |   |           |                           |                 |              |              |              |              |
|                                              |   |           |                           |                 |              |              |              |              |
|                                              |   |           |                           |                 |              |              |              |              |
|                                              |   |           |                           |                 |              |              |              |              |
|                                              |   |           |                           |                 |              |              |              |              |
|                                              |   |           |                           |                 |              |              |              |              |

Abbildung 17: Arbeitsvorrat / Suche

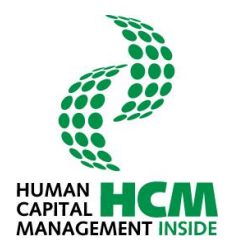

Mit Hilfe der grauen Pfeile vor den Spaltenbezeichnungen können die jeweiligen Spalten auch nur aufbzw. absteigend sortiert werden.

| <ul> <li>Arbeitsvorrat ausblenden</li> </ul> | _           |                           |                 |              |              |              |              |
|----------------------------------------------|-------------|---------------------------|-----------------|--------------|--------------|--------------|--------------|
| Objektnummer<br>E0403                        | ▲ Objektart | Objektkurztext            | Positionsnummer | Leistungsart | Kundenfeld 1 | Kundenfeld 3 | Kundenfeld 4 |
| B E040310001                                 |             |                           |                 | 00.07        |              |              |              |
|                                              | ٢           | Stuttgart Vertrieb        |                 | PR07         |              |              |              |
| de E040320001                                | P           | Stuttgart Projects (> x P |                 | PR07         |              |              |              |
| E040330001                                   | P           | Stuttgart CR/Incidents/Se |                 | PR07         |              |              |              |
|                                              |             |                           |                 |              |              |              |              |
|                                              |             |                           |                 |              |              |              |              |
|                                              |             |                           |                 |              |              |              |              |
|                                              |             |                           |                 |              |              |              |              |
|                                              |             |                           |                 |              |              |              |              |
|                                              |             |                           |                 |              |              |              |              |

Abbildung 18: Arbeitsvorrat / Sortieren

| Spalten      | Bedeutung                                                                                                    |
|--------------|----------------------------------------------------------------------------------------------------|
| OA           | Objektart (Art der Kontierung) :<br>A = Auftrag<br>K = Kostenstelle<br>N = Netzplan<br>P = PSP-Element<br>V = Vertriebsauftrag |
| Objektnummer | Objektnummer – KurzID des Objekts                                                                                              |
| PosNr        | Positionsnummer (evtl. Unterpositionsnummer der Objektnummer)                                                                  |
| Text         | Kurztext des Objekts                                                                                                    |
| Leistungsart | Leistungsart                                                                                                    |

#### 4.1.2.3 Fehlermeldungen und Warnungen

Nach dem Freigeben werden alle Eingaben geprüft. Es können Warnungen (gelb) oder Fehlermeldungen (rot markiert) zurückgemeldet werden. Die Anzahl der Warnungen / Fehler ist ebenfalls ersichtlich.

Der betreffende Tag wird im Kalendarium in der ersten Zeile mit rot oder gelb markiert.

|   | Aktu    | elle Peri | iode: Ol | tober, 2    | 015          |       |            |    |       |              |            |      |         |        |         |         |          |          |          |        |         |          |       |      |           |    |      |         |         |       |                      |     |
|---|---------|-----------|----------|-------------|--------------|-------|------------|----|-------|--------------|------------|------|---------|--------|---------|---------|----------|----------|----------|--------|---------|----------|-------|------|-----------|----|------|---------|---------|-------|----------------------|-----|
|   |         |           |          |             | 41           |       |            |    |       |              |            | 42   |         |        |         |         |          |          | 43       |        |         |          |       |      |           | 44 |      |         |         |       |                      |     |
| < | 01      | 02        | 03       | 04          | 05           | 06    | 07         | 08 | 09    | 10           | - 11       | 12   | 13      | 14     | 15      | 18      | 17       | 18       | 19       | 20     | 21      | 22       | 23    | 24   | 25        | 28 | 27   | 28      | 29      | 30    | 31                   | >   |
|   | N       | N         | N        |             | N            | N     | N          | N  | F     |              |            | N    | N       | N      |         |         |          |          | N        | N      | N       | N        | N     |      |           | N  | N    | N       | N       | Ν     |                      |     |
| • | Arbeit  | svorrat a | usblend  | en          |              |       |            |    |       |              |            |      |         |        |         |         |          |          |          |        |         |          |       |      |           |    |      |         | Legen   | le II | □ <sub>Hilfe</sub> ( | 2   |
| C | )bjektn | ummer     |          |             |              | Obje  | ktart      |    | Obj   | ektkurz      | text       | Posi | tionsnu | mmer   | Leistu  | igsart  |          | Kund     | enfeld : | 1      | Kund    | enfeld : | 3     | Kun  | denfeld 4 | 4  |      |         | Soll    |       | Int                  |     |
| Γ |         |           |          |             |              |       |            |    |       |              |            | ]    |         |        |         |         |          |          |          |        |         |          |       |      |           |    |      |         | 301     |       | 150                  |     |
|   | 8 EC    | 401300    | 01       |             |              | P     |            |    | Erlar | gen CR/      | Incidents, | /s   |         |        | PR07    |         |          |          |          |        |         |          |       |      |           |    |      | Taa     | 0.05    |       | E 00 E               |     |
|   | 8 EC    | 403200    | 01       |             |              | P     |            |    | Stutt | gart Proj    | ects (> x  | P    |         |        | PR07    |         |          |          |          |        |         |          |       |      |           |    |      | Tay     | 0.0 5   | .u.   | 5.00 5               | .u. |
|   | 品 EC    | 406200    | 01       |             |              | P     |            |    | Rege  | nsburg P     | rojects (: | >:   |         |        |         |         |          |          |          |        |         |          |       |      |           |    |      |         |         | -     |                      | -   |
|   | 8 EC    | 402100    | 01       |             |              | P     |            |    | Hanr  | over Ver     | trieb      |      |         |        | PR07    |         |          |          |          |        |         |          |       |      |           |    |      | кw      | 24.0 S  | d.    | 30.50 S              | td. |
|   | 8 EC    | 405100    | 01       |             |              | P     |            |    | HCM   | Inside V     | ertrieb    |      |         |        | PR07    |         |          |          |          |        |         |          |       |      |           |    |      |         |         |       |                      |     |
|   | 80 EC   | 401100    | 01       |             |              | P     |            |    | Erlan | gen Vert     | rieb       |      |         |        | PR07    |         |          |          |          |        |         |          |       |      |           |    |      |         |         |       |                      |     |
|   | 品       | 404100    | 01       |             |              | P     |            |    | Heid  | elberg Ve    | rtrieb     |      |         |        | PR07    |         |          |          |          |        |         |          |       |      |           |    |      | Periode | 160.0 S | d. :  | 180.50 S             | td. |
|   | 8 EC    | 402300    | 01       |             |              | P     |            |    | Hanr  | over CR/     | Incidents  | 5/5  |         |        | PR07    |         |          |          |          |        |         |          |       |      |           |    | *    |         |         |       |                      |     |
| Ð | , ÎÎÎ   | Ō         | Auswal   | hl kopierer |              | Auswa | ahl einfüg | en |       | <b>(2)</b> F | ehler : 2  | 2 🔥  | Warnu   | ngen : | 1       |         |          |          |          |        |         |          |       |      |           |    |      |         | 1       | 5. Ok | ktober 2             | 015 |
| - | - A E   | s ≜ St.   | 🔺 Von    | 🔺 Bis       | <b>▲ I-S</b> | d 🔺   | AbAnArt    | -  | OA    | ONr          |            | -    | Vorg    | LAr    | t 🔺 Obj | ektkur  | ztext    |          |          | Positi | onstext |          | - KD1 | - KE | 02        |    | A KD | 3       | -       | D4    |                      |     |
|   |         | 00        | 09:00    | 02:30       | 0,00         | 08    | 00         | F  | -     | E04013       | 0001       |      |         | PR07   | Erlang  | en CR/I | ncidents | /Service |          |        |         |          |       | -    |           |    |      |         |         |       |                      |     |
| Г | 1       | 00        | 17:00    | 22:00       | 5.00         | 08    | 00         | P  |       | 1030101      | 001        |      |         |        |         |         |          |          |          |        |         |          |       |      |           |    |      |         |         |       |                      |     |

Abbildung 19: Fehler und Warnungen

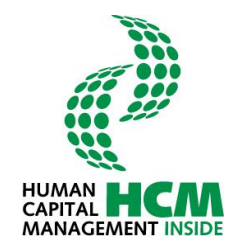

Durch Klicken auf eine Meldung werden die Details zur Meldung angezeigt.

| Ar | Art Meldung                                                        |  |  |  |  |  |  |  |  |
|----|--------------------------------------------------------------------|--|--|--|--|--|--|--|--|
| 8  | Tag 15: Der Anwesenheitsbeginn muß vor dem Anwesenheitsende liegen |  |  |  |  |  |  |  |  |
| 8  | Tag 15: Die Istzeit darf nicht 0 Stunden betragen (Feld 'I-Std')   |  |  |  |  |  |  |  |  |
| 4  | Tag 15: Für diesen Tag ist keine Sollzeit gepflegt                 |  |  |  |  |  |  |  |  |
|    |                                                                    |  |  |  |  |  |  |  |  |

Abbildung 20: Details zur Meldung

#### 4.1.3 Stunden erfassen

| Stundenschreibung pflegen                    | Berichte         |                           |                      |                     |              |              |               |                              |           |
|----------------------------------------------|------------------|---------------------------|----------------------|---------------------|--------------|--------------|---------------|------------------------------|-----------|
| Pflegende Tätigkeiten                        |                  |                           |                      |                     |              |              |               |                              |           |
|                                              |                  |                           |                      |                     |              |              | PROC-IT       | HUMAN<br>CAPITAL<br>MANAGEME |           |
| Stunden schreiben Profileinstellunge         | en               |                           |                      |                     |              |              |               |                              |           |
| zurück zu: Cockpit                           |                  |                           |                      |                     |              |              | Pflegen Tätig | gkeit • Irmg                 | ard Wald  |
|                                              |                  |                           |                      |                     |              |              |               |                              |           |
| Aktuelle Periode: September, J               | 37               |                           | 38                   |                     | 39           |              |               | 40                           |           |
|                                              | 05 08 07 08      | 09 10 11 12               | 13 14 15             | 18 17 18 19         | 20 21 22     | 23 24 25     | 28 27         | 28 29                        | 30 >      |
|                                              |                  |                           |                      |                     |              |              |               |                              |           |
| <ul> <li>Arbeitsvorrat ausblenden</li> </ul> |                  |                           |                      |                     |              |              |               | Legende 🎞                    | Hilfe 🕐   |
| Objektnummer                                 | Objektart        | Objektkurztext Positi     | ionsnummer Leistungs | art Kundenfeld 1    | Kundenfeld 3 | Kundenfeld 4 |               | Soll                         | Ist       |
| 品 E040130001                                 | P                | Erlangen CR/Incidents/S   | PR07                 |                     |              |              |               |                              |           |
| E040320001                                   | P                | Stuttgart Projects (> x P | PR07                 |                     |              |              | ∧ Tag         | 8.0 Std.                     | 8.50 Sta. |
| E040620001                                   | р                | Regensburg Projects (> :  |                      |                     |              |              |               |                              |           |
| E040210001                                   | P                | Hannover Vertrieb         | PR07                 |                     |              |              | кw            | 40.0 Std.                    | 8.50 Std. |
| E040110001                                   | p                | Erlangen Vertrieb         | PR07                 |                     |              |              |               |                              |           |
| E040410001                                   | P                | Heidelberg Vertrieb       | PR07                 |                     |              |              | Periode       | 176.0 Std.                   | 8.50 Std. |
| E040230001                                   | P                | Hannover CR/Incidents/S   | PR07                 |                     |              |              | •             |                              |           |
| Auswahl kopieren                             | Auswahl einfügen | B                         |                      |                     |              |              |               | 15. Septe                    | mber 2015 |
| ↓ It St ▲ Von Bis                            | I-Std AbAnArt    |                           | Vora   Art O         | hiektkurztext Dosit | ionstaxt KD1 | KD2          | KD3           | 📥 KD4                        |           |
| 00 09:00 17:30                               | 8,50 0800        | P 👻 E040210001            | PR07 Hann            | nover Vertrieb      | · · ·        |              |               |                              |           |
|                                              |                  |                           |                      |                     |              |              |               |                              |           |
|                                              |                  |                           |                      |                     |              |              |               |                              |           |
|                                              |                  |                           |                      |                     |              |              |               |                              |           |
|                                              |                  |                           |                      |                     |              |              |               |                              |           |
|                                              |                  |                           |                      |                     |              |              |               |                              |           |
|                                              |                  |                           |                      |                     |              |              |               |                              |           |
|                                              |                  |                           |                      |                     |              |              |               |                              |           |
| MO                                           |                  |                           |                      |                     |              |              |               |                              |           |
| Speichern Freigeb                            | en Monat freigel | ben Tage löschen          | Kopie Tage           |                     |              |              |               |                              |           |
|                                              |                  |                           |                      |                     |              |              |               |                              |           |

Abbildung 21: neue Stunden erfassen

### Ablauf: Stundenschreibung

- 1. Im Kalendarium wird der gewünschte Tag für die Stundenerfassung ausgewählt.
- 2. Objekt aus dem Arbeitsvorrat auswählen oder aber auch einfach auf die leere Zeile im Erfassungsblatt klicken. Es werden vom System Arbeitsbeginn und Arbeitsende und das im Profil als Vorschlagswert hinterlegte Kontierungsobjekt vorgeschlagen.
- 3. Dateneingabe bzw. Daten vervollständigen über das neu eingeblendete Symbol is nun zusätzlich die Möglichkeit, einen Freitext zu erfassen. Ob für eine Eingabe ein Langtext erfasst wurde, wird in der Spalte Lt mit einem X gekennzeichnet.

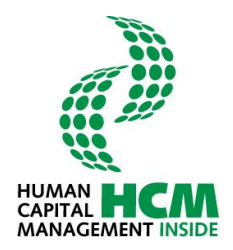

| ١  | ı<br>ا ش | D     | Auswahl | kopieren | Aus     | wahl einfügen | B    |    |              |        |          |                  |                 |          |    |            |       | 14. September 201: |
|----|----------|-------|---------|----------|---------|---------------|------|----|--------------|--------|----------|------------------|-----------------|----------|----|------------|-------|--------------------|
| -  | ∴ Lt     | St.   | A Von   | 📥 Bis    | 📥 I-Std | AbAnArt       | - 0/ | ۸. | - ONr        | - Vorg | - LArt   | A Objektkurztext | A Positionstext | <b>K</b> | D1 | - KD2      | - KD3 | - KD4              |
|    | х        | ٥     | 09:00   | 17:30    | 8,50    | 0800          | p    |    | 1030101001   |        | PR07     | Administration   | Test 1          | 1        |    | dfsafasdf  |       |                    |
|    | ×        | 0     | 17:30   | 19:00    | 1.50    | 0800          | Ρ    | ٠  | 1030101001   |        | PR05     | Administration   | Test 2          | 5        | ×  | dffasdfadf |       |                    |
|    | -        |       |         |          |         |               |      |    |              |        |          |                  |                 |          |    |            |       |                    |
|    |          |       |         |          |         |               |      |    |              |        |          |                  |                 |          |    |            |       |                    |
|    |          |       |         |          |         |               |      |    |              |        |          |                  |                 |          |    |            |       |                    |
|    |          |       |         |          |         |               |      |    |              |        |          |                  |                 |          |    |            |       |                    |
|    |          |       |         |          |         |               |      |    |              |        |          |                  |                 |          |    |            |       |                    |
|    |          |       |         |          |         |               |      |    |              |        |          |                  |                 |          |    |            |       |                    |
| ΜC | ]        |       |         |          |         |               |      |    |              |        |          |                  |                 |          |    |            |       |                    |
|    | Spei     | chern |         | Freige   | ben     | Monat freig   | eben |    | Tage löschen | Ke     | pie Tage |                  |                 |          |    |            |       |                    |
|    |          |       |         |          |         |               |      |    |              |        |          |                  |                 |          |    |            |       |                    |

Abbildung 22: Langtext vorhanden

4. Button Spe

Speichern

#### Erläuterung der Schaltflächen:

| Button           | Bemerkung                                                                                                    |
|------------------|----------------------------------------------------------------------------------------------------|
|                  | Neue Zeile wird beim Cursor eingefügt; Daten aus dem Profil werden übernommen                                                                                                    |
| Ŵ                | Markierte Zeile(n) wird/werden gelöscht                                                                                                    |
| Ū                | Markierte Zeile wird kopiert und innerhalb des Tages sofort eingefügt                                                                                                    |
| Auswahl kopieren | Markierte Zeilen werden in die Zwischenablage übernommen                                                                                                    |
| Auswahl einfügen | Einfügen der markierten Zeilen aus dem Zwischenablage                                                                                                    |
| <u>M</u>         | Markieren bzw. Markierung alle Zeilen des Tages aufheben                                                                                                    |
| Speichern        | Abspeichern der eingegebenen und geänderten Datensätze. Übernahme ins SAP                                                                                                    |
| Freigeben        | Alle markierten Datensätze des angezeigten Tages werden freigegeben<br>(Status 20).<br>Anmerkung: Über das Customizing kann die automatische Freigabe eingestellt<br>werden. In diesem Fall ist die Schaltfläche "Freigeben" ausgeblendet, da ohne<br>Funktion. |
| Monat freigeben  | Alle nicht freigegeben Datensätze des gesamten Monats werden freigegeben                                                                                                    |
| Tage löschen     | Es erscheint eine Übersichtsliste des Monats, in der die Tage frei selektiert werden können. Durch betätigen der Schaltfläche "Löschen" werden die erfassten Stunden aller selektierten Tage gelöscht.                                                          |
| Kopie Tage       | Es besteht die Möglichkeit alle zuvor selektierten Einträge eines Tages über eine Tagesauswahl auf beliebige Tage des Monats zu kopieren.                                                                                                    |

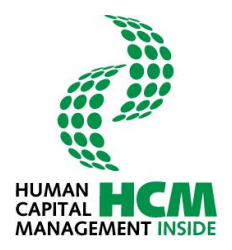

Erläuterung der Spalten für die Stundenerfassung:

| Spalte         | Bemerkung                                                                                                    |
|----------------|----------------------------------------------------------------------------------------------------|
|                | Checkbox der Zeile. Dient zur Markierung einer Zeile für weitere Operationen.                                                                                                    |
| Lt             | Kennzeichen für vorhandenen Langtext: Wenn Langtext erfasst wurde erscheint ein "X".                                                                                                    |
| St.            | <ul> <li>SAP CATS-Status: 00 = Daten wurden erfasst</li> <li>10 = Daten wurden gespeichert, aber noch nicht freigegeben.</li> <li>20 = Daten wurden gespeichert und freigegeben</li> <li>30 = Daten wurden nach der Freigabe genehmigt</li> <li>40 = Daten wurden nach der Freigabe abgelehnt</li> <li>50 = Daten wurden nach der Genehmigung geändert</li> <li>60 = Daten wurden storniert</li> </ul> |
| Von            | Arbeitsbeginn; z.B. 07:00                                                                                                    |
| Bis            | Arbeitsende; z.B. 12:15                                                                                                    |
| I-Std          | Ermittelte Arbeitszeit                                                                                                    |
| AbAnArt        | An-/Abwesenheitsart                                                                                                    |
| OA             | Objektart: A = Auftrag<br>K = Kostenstelle<br>N = Netzplan<br>P = PSP-Element<br>V = Vertriebsauftrag<br>Eine Vorbelegung im Profil ist möglich.                                                                                                    |
| ONr            | Objektnummer. Suchhilfe über den Arbeitsvorrat.                                                                                                    |
| Vorg           | Vorgang, nur bei Netzplänen und Vertriebsaufträgen                                                                                                    |
| LArt           | Leistungsart. Manuelle Erfassung oder aus dem SAP R/3 (nach Synchronisation)                                                                                                    |
| Objektkurztext | Objektkurztext nach der Synchronisation aus dem SAP R/3                                                                                                    |
| Positionstext  | Textangabe für die Tätigkeit                                                                                                    |
| Fahrz          | Fahrzeugart                                                                                                    |
| КМ             | Kilometer                                                                                                    |
| KD 1           | Kundenfeld, Eingabefeld, Wertehilfe kann hinterlegt werden                                                                                                    |
| KD 2           | Kundenfeld, Eingabefeld, Wertehilfe kann hinterlegt werden                                                                                                    |
| KD 3           | Kundenfeld, Anzeigefeld                                                                                                    |
| KD 4           | Kundenfeld, Anzeigefeld                                                                                                    |

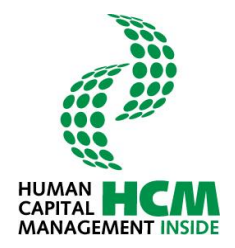

#### 4.1.4 Tage kopieren

Das Kopieren einzelner oder mehrerer Zeilen erfolgt innerhalb der gleichen Periode mit der Funktion Kopie Tage

### Ablauf: Erfassung des Arbeitsbereichs auf mehrere Tage kopieren

Schritt 1: gewünschte Zeilen markieren 🗹 und über Button Kopie Tage Auswahl öffnen.

| 6  | 1     | Ō       | Auswahl | l kopieren | Au      | swahl einfügen |       |              |        |            |                             |               |       |           | 14. Oktober 2015 |
|----|-------|---------|---------|------------|---------|----------------|-------|--------------|--------|------------|-----------------------------|---------------|-------|-----------|------------------|
| -  | _≜ Lt | t 🔺 St. | 🔺 Von   | 🔺 Bis      | 🔺 I-Std | AbAnArt        | AO 🛋  | ONr          | - Vorg | 🔺 LArt     | ▲ Objektkurztext            | Positionstext | - KD1 | <br>🔺 KD3 | - KD4            |
|    |       | 10      | 09:00   | 17:30      | 8,50    | 0800           | Р 💌   | E040320001   |        | PR07       | Stuttgart Projects (> × PT) |               |       |           |                  |
|    |       |         |         |            |         |                |       |              |        |            |                             |               |       |           |                  |
|    |       |         |         |            |         |                |       |              |        |            |                             |               |       |           |                  |
|    |       |         |         |            |         |                |       |              |        |            |                             |               |       |           |                  |
|    |       |         |         |            |         |                |       |              |        |            |                             |               |       |           |                  |
|    |       |         |         |            |         |                |       |              |        |            |                             |               |       |           |                  |
|    |       |         |         |            |         |                |       |              |        |            |                             |               |       |           |                  |
|    |       |         |         |            |         |                |       |              |        |            |                             |               |       |           |                  |
| S۵ |       |         |         |            |         |                |       |              |        |            | _                           |               |       |           |                  |
|    | Spe   | eichern |         | Freige     | eben    | Monat frei     | geben | Tage löschen |        | Kopie Tage |                             |               |       |           |                  |
|    |       |         |         |            |         |                |       |              |        |            |                             |               |       |           |                  |

Abbildung 23: Schritt 1 - Zeilen markieren

Schritt 2: Es erscheint das Monatskalendarium  $\rightarrow$  Zieltage markieren  $\checkmark$ 

|    | - 1 |    |    | 41 |    |    |      |    |    |    | 42 |    |      |      |    |    |    | 43 |    |    |    |              |    |    | 44 |    |    |    | 2  |    |
|----|-----|----|----|----|----|----|------|----|----|----|----|----|------|------|----|----|----|----|----|----|----|--------------|----|----|----|----|----|----|----|----|
| 01 | 02  | 03 | 04 | 05 | 06 | 07 | 80   | 09 | 10 | 11 | 12 | 13 | 14   | 15   | 16 | 17 | 18 | 19 | 20 | 21 | 22 | 23           | 24 | 25 | 28 | 27 | 28 | 29 | 30 | 31 |
|    |     |    |    |    |    |    |      |    |    |    |    |    |      |      |    |    |    |    |    |    | ~  | $\checkmark$ | Þ  |    |    |    |    |    |    |    |
| ⊵  |     |    |    |    |    | К  | opie | re |    |    |    | Ab | obre | chei | n  |    |    |    |    |    |    |              |    |    |    |    |    |    |    |    |
|    |     |    |    |    |    |    |      |    |    |    |    |    |      |      |    |    |    |    |    |    |    |              |    |    |    |    |    |    |    |    |
|    |     |    |    |    |    |    |      |    |    |    |    |    |      |      |    |    |    |    |    |    |    |              |    |    |    |    |    |    |    |    |

Abbildung 24: Schritt 2 - Tage auswählen / Zielkalendarium

Schritt 3: Button

zur Bestätigung und Datenübernahme ausführen.

|    |    |    | 14 |    |    |                     |          |    |    | 15       |          |              |      |     |    |    | 16 |    |    |    |    |    |    | 17 |    |    |    |    |    |
|----|----|----|----|----|----|---------------------|----------|----|----|----------|----------|--------------|------|-----|----|----|----|----|----|----|----|----|----|----|----|----|----|----|----|
| 01 | 02 | 03 | 04 | 05 | 06 | 07                  | 08       | 09 | 10 | 11       | 12       | 13           | 14   | 15  | 16 | 17 | 18 | 19 | 20 | 21 | 22 | 23 | 24 | 25 | 26 | 27 | 28 | 29 | 30 |
|    |    |    |    |    |    | <ul><li>✓</li></ul> | <b>~</b> |    |    | <b>~</b> | <b>~</b> | $\checkmark$ |      |     |    |    |    |    |    |    |    |    |    |    |    |    |    |    |    |
| ☑  |    |    |    | Γ  |    | Ко                  | piere    | e  |    |          |          | АЬЬ          | rech | ien |    |    |    |    |    |    |    |    |    |    |    |    |    |    |    |

Abbildung 25: Schritt 3 – Auswahl übernehmen

Kopiere

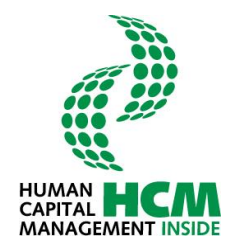

| Abb. Kopie Tage | Eigenschaft        | Bemerkung                                                                            |
|-----------------|--------------------|--------------------------------------------------------------------------------------|
| Zeile 1         | Anzeigefeld        | Kalenderwochen des ausgewählten Monats                                               |
| Zeile 2         | Anzeigefeld        | Tage des ausgewählten Monats                                                         |
| Zeile 3         | Check Box, Eingabe | Gewünschte Tage in der Check-Box markieren.                                          |
| <b>M</b>        | Schaltfläche       | Alle Tage werden markiert / demarkiert                                               |
| Kopiere         | Schaltfläche       | Markierte Tage werden in die Übersichtanzeige kopiert                                |
| Abbrechen       | Schaltfläche       | Die Funktion wird abgebrochen und das Fenster<br>zur Kopie der Tage wird geschlossen |

Die markierten Stunden werden bei den ausgewählten Tagen hinzugefügt.

→ Wenn der kopierte Tag bereits Warnmeldungen enthält, werden diese über die Kopierfunktion in die ausgewählten Tage übertragen.

#### 4.1.5 Tage löschen

Das Löschen einzelner oder mehrerer bereits erfasster Tage erfolgt innerhalb der gleichen Periode mit Funktion

#### Ablauf: Löschen erfasster Arbeitstage aus dem Arbeitsbereich

Schritt 1: ButtonTage löschendrückenSchritt 2: Es erscheint das Zielkalendarium → Zieltage markierenSchritt 3: ButtonLöschenausführen

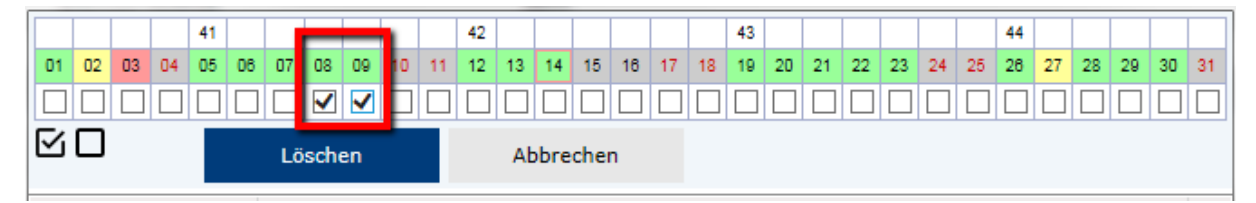

Abbildung 26: Tage löschen / Zielkalendarium / Tage auswählen

|   | Aktuel   | le Perio | ode: Ol | ktober, | 2015 |    |    | _  |    |    |    |    |    |    |    |    |    |    |    |    |    |    |    |    |    |    |    |    |      |       |                      |   |
|---|----------|----------|---------|---------|------|----|----|----|----|----|----|----|----|----|----|----|----|----|----|----|----|----|----|----|----|----|----|----|------|-------|----------------------|---|
|   |          |          |         |         | 41   |    |    |    |    |    |    | 42 |    |    |    |    |    |    | 43 |    |    |    |    |    |    | 44 |    |    |      |       |                      |   |
| < | 01       | 02       | 03      | 04      | 05   | 08 | 07 | 08 | 09 | 10 | 11 | 12 | 13 | 14 | 15 | 16 | 17 | 18 | 19 | 20 | 21 | 22 | 23 | 24 | 25 | 28 | 27 | 28 | 29   | 30    | 31                   | > |
|   | N        | N        | N       |         | N    | N  | N  |    |    |    |    | N  | N  | N  |    |    |    |    | N  | N  | N  | N  | N  |    |    | N  | N  | N  | N    | N     |                      |   |
| • | Arbeitsv | orrat a  | usblend | len     |      |    |    |    |    |    |    |    |    |    |    |    |    |    |    |    |    |    |    |    |    |    |    |    | Lege | nde 🎞 | ) <sub>Hilfe</sub> ( | ? |

Abbildung 27: Tage wurden löschen

Die Stunden der Zieltage wurden gelöscht.

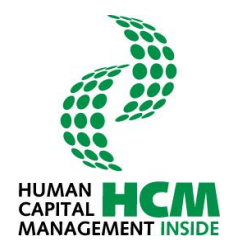

#### 4.1.6 Tage / Monat freigeben

Diese Funktion steht je nach Customizing der Erfassungsprofile zur Verfügung. Wird in den Profilen direkt beim Sichern die Freigabe der erfassten Stunden/Tage aktiviert, erscheinen diese Auswahlbuttons nicht im Erfassungsblatt.

| Speichern | Freigeben | Monat freigeben | Tage löschen | Kopie Tage |
|-----------|-----------|-----------------|--------------|------------|
|           |           |                 |              |            |

Abbildung 28: Freigabebuttons

Erscheinen diese Buttons, muss der Erfasser explizit den Tag bzw. Monat freigeben. Geschieht dies nicht, werden die erfassten Zeiten nicht auf die angegebenen Projekte/Netzpläne etc. verbucht. Die Stati verbleiben in "nicht freigegeben".

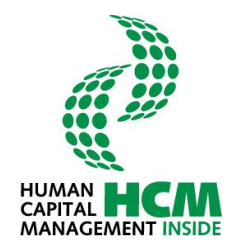

### 4.2 Stunden genehmigen - FK

Die Funktion steht nur für die Rolle FK zur Verfügung. Es können nur Stunden genehmigt werden, die der Mitarbeiter auch freigegeben hat. Um die Durchführung des Genehmigungsworkflow zu starten, stehen dem FK mehrere Möglichkeiten zur Verfügung.

- 1. Cockpit → Meine Aufgaben (Direkter Absprung in die im Cockpit selektierte Periode)
- 2. Cockpit → Meine Anwendungen starten → weitere Funktionen → Genehmigung (Periodenauswahldialog)
- 3. Ribbonmenü Aufgaben  $\rightarrow$  Wechsel aus einem Dialog heraus

Einstieg über: Cockpit → Meine Aufgaben (Direkter Absprung in die im Cockpit selektierte Periode)

| Name                                       | Status | Genehm.<br>[Std.] | Freig.<br>[Std.] | Offen<br>[Std.] | Ist<br>[Std.] | Soll<br>[Std.] |
|--------------------------------------------|--------|-------------------|------------------|-----------------|---------------|----------------|
| → Mitarbeiter Sechstellig                  | •      | 0,00              | 0,00             | 0,00            | 0,00          | 160,00         |
| → Irmgard Wald                             | •      | 0,00              | 0,00             | 0,00            | 0,00          | 160,00         |
| → Thomas Muster                            | •      | 0,00              | 0,00             | 0,00            | 0,00          | 150,00         |
| → Daniel Mustermann                        | •      | 0,00              | 0,00             | 0,00            | 0,00          | 160,00         |
| → Konstantin Horst Erich Mustermannlangern | •      | 0,00              | 0,00             | 0,00            | 0,00          | 160,00         |
| → Max Mustermann                           | •      | 0,00              | 0,00             | 0,00            | 0,00          | 150,00         |
| → Möhamed Müster                           | •      | 0,00              | 0,00             | 0,00            | 0,00          | 160,00         |
| → Alfons Musterfelder                      | •      | 0,00              | 0,00             | 0,00            | 0,00          | 160,00         |
| → Hans Muster                              | •      | 0,00              | 0,00             | 0,00            | 0,00          | 160,00         |

Abbildung 29: Stunden genehmigen / Einstieg über Cockpit #1

Beim Doppelklick auf den Namen eines Mitarbeiters (MA) erfolgt der Absprung in die Übersicht "Timesheet genehmigen".

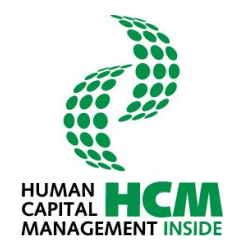

| G | enehmiger  | n            |                                          |        |        |                           |       |       |      |   |
|---|------------|--------------|------------------------------------------|--------|--------|---------------------------|-------|-------|------|---|
|   | zurück zu: | : Cockpit    |                                          |        |        |                           |       |       |      |   |
|   | ÜBERSI     | CHT D        | ETAILANSICHT                             |        |        |                           |       |       |      |   |
|   | ▲ Status   | s 🔺 Per. Nr. | A Name                                   | 🔺 Gen. | Freig. | <ul> <li>Offen</li> </ul> | 🔺 Ist | Soll  | _ GP | - |
|   | •          | 6000027      | Thomas Muster                            | 0.0    | 0.0    | 0.0                       | 0.0   | 150.0 | I    |   |
|   | •          | 6000038      | Konstantin Horst Erich Mustermannlangern | 0.0    | 0.0    | 0.0                       | 0.0   | 160.0 | I    |   |
|   | •          | 6000045      | Möhamed Müster                           | 0.0    | 0.0    | 0.0                       | 0.0   | 160.0 | I    |   |
| ✓ | •          | 6000031      | Daniel Mustermann                        | 0.0    | 92.0   | 0.0                       | 92.0  | 160.0 | I    |   |
|   | •          | 6000042      | Max Mustermann                           | 0.0    | 0.0    | 0.0                       | 0.0   | 150.0 | I    |   |
|   | •          | 88888906     | Hans Muster                              | 0.0    | 0.0    | 0.0                       | 0.0   | 160.0 | I    |   |
|   | •          | 88888899     | Alfons Musterfelder                      | 0.0    | 0.0    | 0.0                       | 0.0   | 160.0 | I    |   |
|   | •          | 00201200     | Mitarbeiter Sechstellig                  | 0.0    | 0.0    | 0.0                       | 0.0   | 160.0 | I    |   |
|   | •          | 6000018      | Irmgard Wald                             | 0.0    | 0.0    | 0.0                       | 0.0   | 160.0 | I    |   |
|   |            |              |                                          |        |        |                           |       |       |      |   |
|   |            |              |                                          |        |        |                           |       |       |      |   |
|   |            |              |                                          |        |        |                           |       |       |      |   |
|   |            |              |                                          |        |        |                           |       |       |      |   |
|   |            |              |                                          |        |        |                           |       |       |      |   |
|   |            |              |                                          |        |        |                           |       |       |      |   |
|   |            |              |                                          |        |        |                           |       |       |      |   |
|   |            |              |                                          |        |        |                           |       |       |      |   |

Abbildung 30: Timesheet genehmigen

Stundenschreibung

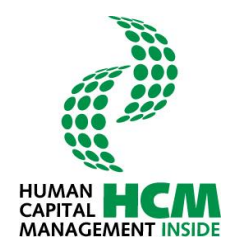

Meine Anwendungen starte Stundenschreibung Klicken Sie auf die einzelnen Tage, um die Bearbeitung zu starter Februar, 2016 Weitere Funktionen Legende Heute → Pflegen Tätigkeit 
 K
 Heute
 >

 wk
 No
 Di
 Mi
 Do
 Fr
 Sa
 So

 5
 1
 2
 3
 4
 5
 6
 7

 6
 8
 9
 10
 11
 12
 13
 14

 7
 15
 16
 17
 18
 19
 20
 21

 8
 22
 23
 24
 25
 26
 27
 28
 keine Stunden erfasst arbeitsfreier Tag
 erfasste Stunden >= Sollstunden
 Stunden teilweise erfasst/noch nicht freigegeben → Genehmigung Hier gelangen Sie zur Genehmigungsmaske Hier können Sie ihre Profildaten und Ihren Arbeitsv orrat Stunden an arbeitsfreiem Tag erfasst andern → Berichte Berichte aus dem Bereich Stundenschreibung können hier aufgerufen werden 8 9 29 Datum auswählen

Einstieg über: Weitere Funktionen → "Genehmigung" (Periodenauswahldialog)

Abbildung 31: Stunden genehmigen / Einstieg über Menü

Es wird eine Zwischenmaske eingeblendet in der nach Jahr und zu genehmigender Periode vorselektiert werden kann. Über die Drop-Down Funktion kann die Auswahl gewechselt werden.

| Bitte wähle | n Sie eine Periode aus |   |
|-------------|------------------------|---|
| Jahr        | 2016                   | × |
| Periode     | 09 September           |   |
| St          | art                    |   |

Abbildung 32: Periodenauswahl

| Feld    | Eigenschaft | Bemerkung                                                  |
|---------|-------------|------------------------------------------------------------|
| Jahr    | änderbar    | Voreinstellung: aktuelles Jahr, Wertehilfe vor-<br>handen  |
| Periode | änderbar    | Voreinstellung: aktueller Monat, Wertehilfe vor-<br>handen |

| Button | Eigenschaft                      | Bemerkung                                                                                                    |
|--------|----------------------------------|----------------------------------------------------------------------------------------------------|
| Start  | startet die Funktion Genehmigung | Beim Aktivieren des Buttons Start<br>erfolgt der direkte Absprung in die Übersicht-<br>maske. Genehmigung für die eingegebene Pe-<br>riode |

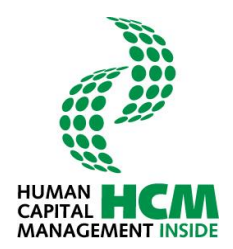

Einstieg über: Ribbonmenü Aufgaben

| Stundenschreibung pflegen | Aufgaben        | Berichte            |                                          |
|---------------------------|-----------------|---------------------|------------------------------------------|
| Stundenschreibung         | -               |                     |                                          |
| Genehmigen                |                 |                     |                                          |
| zurück zu:Cockpit         |                 |                     | Timesheet genehmigen • Oliver Mustermann |
| TIMESHEET GENEHMIGEN      |                 |                     |                                          |
|                           |                 |                     |                                          |
|                           | Bitte wählen Si | e eine Periode aus: |                                          |
|                           | Jahr            | 2016                | Y                                        |
|                           | Periode         | 09 September        | ▼                                        |
|                           | Start           |                     |                                          |
|                           |                 |                     |                                          |
|                           |                 |                     |                                          |

Abbildung 33: Stunden genehmigen / Einstieg über Cockpit #2

Es wird die Zwischenmaske mit den aktuellen Jahr und die aktuelle Periode vorgeblendet. Über die Drop-Down Funktion kann die Auswahl gewechselt werden.

Die Ansicht wechselt automatisch in die Übersicht.

| zurück zu: Cockpit |                                          |        |          |         |       |        |      |   |
|--------------------|------------------------------------------|--------|----------|---------|-------|--------|------|---|
| ÜBERSICHT          | DETAILANSICHT                            |        |          |         |       |        |      |   |
| Status Per. Nr.    | ▲ Name                                   | 🔺 Gen. | ▲ Freig. | ▲ Offen | ▲ Ist | ▲ Soll | ▲ GP | - |
| 6000027            | Thomas Muster                            | 0.0    | 0.0      | 0.0     | 0.0   | 150.0  | I    |   |
| 6000038            | Konstantin Horst Erich Mustermannlangern | 0.0    | 0.0      | 0.0     | 0.0   | 160.0  | I    |   |
| 6000045            | Möhamed Müster                           | 0.0    | 0.0      | 0.0     | 0.0   | 160.0  | I    |   |
| 6000031            | Daniel Mustermann                        | 0.0    | 92.0     | 0.0     | 92.0  | 160.0  | I    |   |
| 6000042            | Max Mustermann                           | 0.0    | 0.0      | 0.0     | 0.0   | 150.0  | I    |   |
| 8888906            | Hans Muster                              | 0.0    | 0.0      | 0.0     | 0.0   | 160.0  | I    |   |
| 8888899            | Alfons Musterfelder                      | 0.0    | 0.0      | 0.0     | 0.0   | 160.0  | I    |   |
| 00201200           | Mitarbeiter Sechstellig                  | 0.0    | 0.0      | 0.0     | 0.0   | 160.0  | I    |   |
| 6000018            | Irmgard Wald                             | 0.0    | 0.0      | 0.0     | 0.0   | 160.0  | I    |   |
|                    |                                          |        |          |         |       |        |      |   |
|                    |                                          |        |          |         |       |        |      |   |
|                    |                                          |        |          |         |       |        |      |   |
|                    |                                          |        |          |         |       |        |      |   |
|                    |                                          |        |          |         |       |        |      |   |
|                    |                                          |        |          |         |       |        |      |   |
|                    |                                          |        |          |         |       |        |      |   |
|                    |                                          |        |          |         |       |        |      |   |

Abbildung 34: Stunden genehmigen - Übersicht

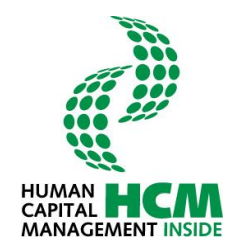

### 4.2.1 Übersicht

Hier werden alle MA angezeigt, die der Führungskraft zugeordnet sind.

| ÜBE | RSICHT          | DETAILANSICHT                            |        |        |                           |       |        |      |   |
|-----|-----------------|------------------------------------------|--------|--------|---------------------------|-------|--------|------|---|
| St  | atus 🔺 Per. Nr. | Name                                     | 🔺 Gen. | Freig. | <ul> <li>Offen</li> </ul> | 🔺 Ist | ▲ Soll | ▲ GP | • |
| -   | 6000027         | Thomas Muster                            | 0.0    | 0.0    | 0.0                       | 0.0   | 150.0  | I    |   |
| ] 🕘 | 6000038         | Konstantin Horst Erich Mustermannlangern | 0.0    | 0.0    | 0.0                       | 0.0   | 160.0  | I    |   |
| -   | 60000045        | Möhamed Müster                           | 0.0    | 0.0    | 0.0                       | 0.0   | 160.0  | I    |   |
| •   | 6000031         | Daniel Mustermann                        | 0.0    | 92.0   | 0.0                       | 92.0  | 160.0  | I    | e |
| < ● | 6000042         | Max Mustermann                           | 0.0    | 0.0    | 0.0                       | 0.0   | 150.0  | I    |   |
| ] 🔸 | 88888906        | Hans Muster                              | 0.0    | 0.0    | 0.0                       | 0.0   | 160.0  | I    |   |
| •   | 8888899         | Alfons Musterfelder                      | 0.0    | 0.0    | 0.0                       | 0.0   | 160.0  | I    |   |
| •   | 00201200        | Mitarbeiter Sechstellig                  | 0.0    | 0.0    | 0.0                       | 0.0   | 160.0  | I    |   |
| •   | 6000018         | Irmgard Wald                             | 0.0    | 0.0    | 0.0                       | 0.0   | 160.0  | I    |   |
|     |                 |                                          |        |        |                           |       |        |      | _ |
| _   |                 |                                          |        |        |                           |       |        |      | + |
|     |                 |                                          |        |        |                           |       |        |      |   |
|     |                 |                                          |        |        |                           |       |        |      | t |
|     |                 |                                          |        |        |                           |       |        |      | T |
|     |                 |                                          |        |        |                           |       |        |      |   |

Abbildung 35: Genehmigung / Übersicht

### Ablauf: Stunden genehmigen

Schritt 1: MA auswählen

Schritt 2: den Button Genehmigen anklicken

Bei der Genehmigung werden die genehmigten Stunden in die Spalte Gen. geschrieben.

| Ampel | Information                                                                                                    |  |  |  |  |  |
|-------|----------------------------------------------------------------------------------------------------|--|--|--|--|--|
| •     | <ul> <li>Drei Ursachen bewirken die Umschaltung der Ampel auf Rot:</li> <li>1. Mitarbeiter hat Ist-Stunden erfasst (Status 10) und (noch) nicht freigegeben</li> <li>2. Es liegen keine erfassten Stunden vor (Spalten Freigegeben, Offen &amp; Ist sind "0")</li> <li>3. Erfasste Ist-Stunden &lt; Sollstunden (pro Monat), jedoch nur bei einer Abweichung größer 10%</li> </ul> |  |  |  |  |  |
| 0     | Es liegen freigegebene Stunden (Status 20) vor. Die Bedingungen für Status <b>rot</b> sind nicht erfüllt.                                                                                                    |  |  |  |  |  |
| •     | Alle Stunden sind genehmigt. Die Bedingungen für Status rot & gelb sind nicht erfüllt.                                                                                                    |  |  |  |  |  |

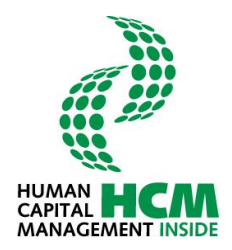

| Spalte                                                             | Erläuterung                                       |  |  |  |
|--------------------------------------------------------------------|---------------------------------------------------|--|--|--|
| Checkbox 🗹                                                         | Zum Markieren der Datensätze                      |  |  |  |
| Status                                                             | Ampelfunktion zum Status                          |  |  |  |
| Personalnummer                                                     | Personalnummer des Mitarbeiters                   |  |  |  |
| Name                                                               | Name des Mitarbeiters                             |  |  |  |
| Gen.                                                               | Von FK genehmigte Stunden.                        |  |  |  |
| Freig.                                                             | Von Mitarbeiter freigegebene Stunden: Status 20   |  |  |  |
| Offen                                                              | Von Mitarbeiter eingegebene Stunden: Status 10    |  |  |  |
| lst                                                                | Summe der genehmigten Stunden.                    |  |  |  |
| Soll                                                               | Sollstunden des Mitarbeiters innerhalb des Monats |  |  |  |
| GP Gruppierung: E = externe Mitarbeiter<br>I = interne Mitarbeiter |                                                   |  |  |  |

| Button / Icons | Eigenschaft                                                                                                    |
|----------------|----------------------------------------------------------------------------------------------------|
| Genehmigen     | Markierte Datensätze mit Status 20 werden genehmigt. Bei Datensät-<br>zen, die für PSP-Elemente erfasst wurden, erfolgt nur dann eine Ge-<br>nehmigung, wenn im System für das Projekt <b>kein</b> Projektverantwortli-<br>cher (PV) hinterlegt ist |
| MO -           | Alle Datensätze markieren / demarkieren                                                                                                    |
| Q              | Icon zum Wechsel in die Detailansicht (nur wenn freigegebene Stunden vorhanden)                                                                                                    |
|                | Icon zum Öffnen des Leistungsnachweises als PDF-Dokument für ge-<br>nehmigte Stunden.                                                                                                    |

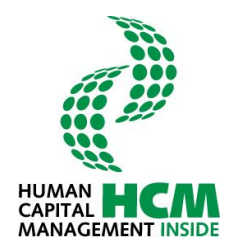

#### 4.2.2 Detailsicht

Die Detailsicht ermöglicht der genehmigenden FK die gebuchten Projekte und die erfassten / freigegebenen Stunden der MA vor Erteilung der Genehmigung anzusehen.

|     | Stunde   | nschreibung  | pflegen | A       | ufgaben                          | Berichte         |      |              |                     |                   |                |
|-----|----------|--------------|---------|---------|----------------------------------|------------------|------|--------------|---------------------|-------------------|----------------|
| S   | tundensc | hreibung     |         |         |                                  |                  |      |              |                     |                   |                |
|     |          |              |         |         |                                  |                  |      |              |                     |                   | PROC-IT        |
| G   | enehmiae | n            |         |         |                                  |                  |      |              |                     |                   | <i>a</i> .     |
|     |          |              |         |         |                                  |                  |      |              |                     |                   |                |
| z   | urück zu | : Cockpit    |         |         |                                  |                  |      |              |                     | Timesheet genehmi | igen (02/2016) |
|     | ÜBERS    | СНТ          | DETAT   |         | нт                               |                  |      |              |                     |                   |                |
|     | ODENO    | onn          | DETAI   | LANSICI | ···                              |                  |      |              |                     |                   |                |
| 600 | 00031    | Daniel Muste | ermann  |         |                                  |                  |      |              |                     |                   |                |
| -   | 🔺 Tag    | 🔺 Datum      | 📥 Von   | 🔺 Bis 🖉 | <ul> <li>erfasste Sto</li> </ul> | I. △ Ab-/Anw-Art | AO 🛋 | Objektnummer | Bezeichnung         | Positionstext     |                |
|     | Мо       | 01.02.2016   |         |         | 8.                               | 0 0800           | P    | 1020101001   | proc-it Fortbildung |                   |                |
|     | Di       | 02.02.2016   |         |         | 4.                               | 0 0800           | P    | 1050101001   | HCM Inside          |                   |                |
|     | Mi       | 03.02.2016   |         |         | 9.                               | 0 0800           | Р    | 1010101001   | proc-it Vertrieb    |                   |                |
|     | Do       | 04.02.2016   |         |         | 4.                               | 0 0800           | P    | 1050101001   | HCM Inside          |                   |                |
|     | Мо       | 08.02.2016   |         |         | 8.                               | 0 0800           | P    | 1020101001   | proc-it Fortbildung |                   |                |
|     | Di       | 09.02.2016   |         |         | 9.                               | 0 0800           | P    | 1010101001   | proc-it Vertrieb    |                   |                |
|     | Mi       | 10.02.2016   |         |         | 4.                               | 0 0800           | P    | 1050101001   | HCM Inside          |                   |                |
|     | Мо       | 15.02.2016   |         |         | 8.                               | 0 0800           | Р    | 1020101001   | proc-it Fortbildung |                   |                |
|     | Di       | 16.02.2016   |         |         | 9.                               | 0 0800           | Р    | 1010101001   | proc-it Vertrieb    |                   |                |
|     | Mi       | 17.02.2016   |         |         | 4.                               | 0 0800           | Р    | 1050101001   | HCM Inside          |                   |                |
|     | Мо       | 22.02.2016   |         |         | 8.                               | 0 0800           | Р    | 1020101001   | proc-it Fortbildung |                   |                |
|     | Di       | 23.02.2016   |         |         | 9.                               | 0 0800           | Р    | 1010101001   | proc-it Vertrieb    |                   |                |
|     | Do       | 25.02.2016   |         |         | 4.                               | 0 0800           | Р    | 1050101001   | HCM Inside          |                   |                |
|     | Fr       | 26.02.2016   |         |         | 4.                               | 0 0800           | Р    | 1050101001   | HCM Inside          |                   |                |
|     |          |              |         |         |                                  |                  |      |              |                     |                   |                |
|     |          |              |         |         |                                  |                  |      |              |                     |                   |                |
| ß   |          |              |         |         |                                  |                  |      |              |                     |                   |                |
|     | Geneh    | migen        | Abl     | lehnen  |                                  |                  |      |              |                     |                   |                |

#### Abbildung 36: Genehmigung / Detailsicht

| Spalte       | Erläuterung                                                                                                    |
|--------------|----------------------------------------------------------------------------------------------------|
| Checkbox     | Zum Markieren der Datensätze<br>Datensätzen, die von der FK nicht genehmigt werden dürfen, da ein PV<br>existiert werden angezeigt, die Checkbox ist aber inaktiv, so dass diese<br>Sätze nicht ausgewählt und damit nicht genehmigt werden können. |
| Pers.Nr.     | Personalnummer des Mitarbeiters                                                                                                    |
| Name         | Name des Mitarbeiters                                                                                                    |
| OA           | Objektart, z. B. P für Projekt, K für Kostenstelle, usw.                                                                                                    |
| Objektnummer | Bezeichnung / Nummer der Kostenstelle, PSP-Element etc.                                                                                                    |
| Bezeichnung  | Bezeichnung                                                                                                    |
| Freig.       | Summe freigegebene Stunden des Datensatzes                                                                                                    |

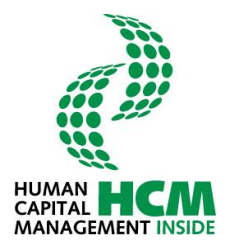

| Button     | Eigenschaft                                                                                                    |
|------------|----------------------------------------------------------------------------------------------------|
| Genehmigen | Markierte Datensätze mit Status 20 werden genehmigt. Bei Datensätzen,<br>die für PSP-Elemente erfasst wurden, erfolgt nur dann eine Genehmi-<br>gung, wenn im System für das Projekt <b>kein</b> Projektverantwortlicher (PV)<br>hinterlegt ist |
| <b>M</b> D | Alle Datensätze markieren / entmarkieren                                                                                                    |

### Ablauf: Detailsicht genehmigen

Schritt 1: Zeile(n) markieren Schritt 2: den Button Genehmigen betätigen

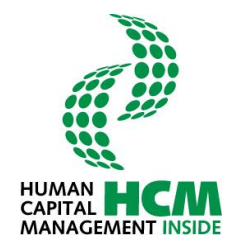

### 4.3 Profileinstellung

Profileinstellungen erleichtern die tägliche Eingabe im Arbeitsblatt, indem Vorschlagswerte automatisch ermittelt und eingetragen werden. Die Einstellung des Profils ist über mehrere Wege möglich:

- Cockpit → Meine Anwendungen starten → weitere Funktionen → Profileinstellung Stundenschreibung (Periodenauswahldialog)
- 2. Pflegen Tätigkeit → Profil (Periodenauswahldialog)

Einstieg über: Cockpit  $\rightarrow$  Meine Anwendungen starten  $\rightarrow$  Weitere Funktionen  $\rightarrow$  Profileinstellung Stundenschreibung

| Meine Anwendungen starten                                                                    |                         |                                                          |  |  |  |  |
|----------------------------------------------------------------------------------------------|-------------------------|----------------------------------------------------------|--|--|--|--|
| <b>Stundenschreibung</b><br>Klicken Sie auf die einzelnen Tage, um die Bearbeitung zu starte | en.                     |                                                          |  |  |  |  |
| Legende                                                                                      | Februar, 2016           | Weitere Funktionen                                       |  |  |  |  |
|                                                                                              | < Heute >               | → Pflegen Tätigkeit                                      |  |  |  |  |
| keine Stunden erfasst                                                                        | wk Mo Di Mi Do Fr Sa So | The player de line denach                                |  |  |  |  |
| arbeitsfreier Tag                                                                            | 5 1 2 3 4 5 6 7         | → Profileinstellung Stundenschreibung                    |  |  |  |  |
| erfasste Stunden >= Sollstunden                                                              | 6 8 9 10 11 12 13 14    | Hier können Sie ihre Profildaten und Ihren Arbeitsvorrat |  |  |  |  |
| Stunden teilweise erfasst/noch nicht freigegeben                                             | 7 15 16 17 18 19 20 21  | ändern                                                   |  |  |  |  |
| Stunden an arbeitsfreiem Tag erfasst                                                         | 9 22 22 24 25 26 27 29  | Periohta aug dam Baraish Stundanschraibung können bier   |  |  |  |  |
|                                                                                              | 0 22 23 24 23 20 27 20  | aufgerufen werden                                        |  |  |  |  |
|                                                                                              | 9 29                    |                                                          |  |  |  |  |
|                                                                                              | Datum auswanien         |                                                          |  |  |  |  |
|                                                                                              |                         |                                                          |  |  |  |  |
|                                                                                              |                         |                                                          |  |  |  |  |
|                                                                                              |                         |                                                          |  |  |  |  |

Abbildung 37: Profileinstellung / Einstieg über Cockpit

Einstieg über: Pflegen Tätigkeit → Profil (Periodenauswahldialog)

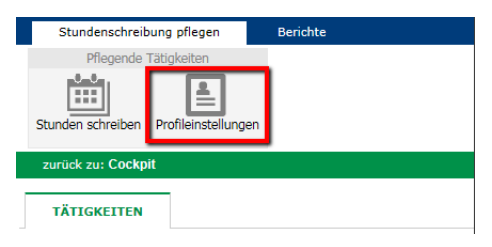

Abbildung 38: Profileinstellung / Einstieg über Menü

Es erscheint die Maske mit den Reitern Profiling und Arbeitsvorrat.

| Stundenschreibur                      | ng pflegen | Berichte |  |  |  |  |  |
|---------------------------------------|------------|----------|--|--|--|--|--|
| Pflegende Tä                          | tigkeiten  |          |  |  |  |  |  |
| Stunden schreiben Profileinstellungen |            |          |  |  |  |  |  |
| zurück zu: Cockpit                    |            |          |  |  |  |  |  |
| PROFILING ARBEITSVORRAT               |            |          |  |  |  |  |  |
| PROFIL                                |            |          |  |  |  |  |  |

Abbildung 39: Profileinstellung

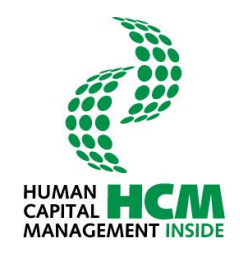

#### 4.3.1 Pflege Profil

| Stundenschreibung pflegen        | Berichte   |
|----------------------------------|------------|
| Pflegende Tätigkeiten            |            |
| Stunden schreiben Profileinstell | lungen     |
| zurück zu: Cockpit               |            |
| PROFILING                        | EITSVORRAT |
| PROFIL                           |            |
| Profil                           | HCM20      |
|                                  |            |
| VORSCHLAGSWERTE ARBEITS          | ZEIT       |
| Zeitlimit in Std.                | 10,00      |
| Regelmäßige Anfangszeit          | 08:00      |
| Regelmäßige Endzeit              | 16:00      |
| VORSCHLAGSWERTE KONTIER          | UNG        |
| Objektart                        | Ρ          |
| Objektnummer                     | I100101001 |
| Positionsnummer                  |            |
| Leistungsart                     |            |
|                                  |            |
|                                  |            |
| Profil speichern                 |            |
| rion apolenent                   |            |

Im Reiter Profiling werden Vorschlagswerte für Arbeitszeit und Kontierung gepflegt.

Abbildung 40: Profiling

Alle vom Mitarbeiter eingetragenen Daten werden in seinem Personalstammsatz (Infotyp 0315) abgespeichert und bei der Stundenschreibung als Vorschlagswerte (Funktion: "Neue Zeile") übernommen.

| Feld                         | Eigenschaft                                                    | Bemerkung                                                                                                    |
|------------------------------|----------------------------------------------------------------|----------------------------------------------------------------------------------------------------|
| Profil                       | Vom Mitarbeiter nicht änderbar                                 | Vorgabe durch den Systemadministrator                                                                                          |
| Zeitlimit in Std.            | Vom Mitarbeiter änderbar                                       | Maximale Arbeitszeit in Stunden pro Tag                                                                                        |
| Regelmäßige An-<br>fangszeit | Vom Mitarbeiter änderbar                                       | Planmäßiger Arbeitszeitbeginn                                                                                                  |
| Regelmäßige Endzeit          | Vom Mitarbeiter änderbar                                       | Planmäßiges Arbeitszeitende                                                                                                    |
| Änderbare Zeit/Std.          | Auswahlmöglichkeiten:<br>• Von – Bis Zeit<br>•<br>• Iststunden | Eintrag Beginn- und Endearbeitszeit (Pfle-<br>gen Tätigkeit)<br>Eintrag der tatsächlichen Arbeitszeit (Pfle-<br>gen Tätigkeit) |
| Objektart                    | Vom Mitarbeiter änderbar                                       | Kann vom Mitarbeiter vorbelegt werden                                                                                          |
| Objektnummer                 | Vom Mitarbeiter änderbar                                       | Kann vom Mitarbeiter vorbelegt werden                                                                                          |
| Positionsnummer              | Vom Mitarbeiter änderbar                                       | Kann vom Mitarbeiter vorbelegt werden                                                                                          |
| Leistungsart                 | Vom Mitarbeiter änderbar                                       | Kann vom Mitarbeiter vorbelegt werden                                                                                          |

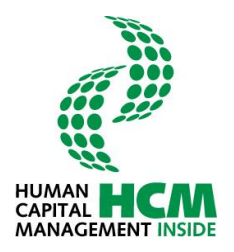

#### 4.3.2 Pflege Arbeitsvorrat im Profil

Hier werden alle dem User zugeordneten Objekte angezeigt. Der User steuert, welche Objekte einoder ausgeblendet werden. Es steht eine Suchfunktion zur Verfügung.

| tunden s     | flegend | le Tatigkeiten   |                                 |                |
|--------------|---------|------------------|---------------------------------|----------------|
| PROFI        | LING    | ARBEITSVORRAT    |                                 |                |
| chen in [    | Text    | ✓ Suchbegriff    | 氡                               |                |
| Einblend     | en 🔺 0  | A 🔺 Objektnummer | PosNr Text                      | ▲ Leistungsart |
| ~            | P       | E040110001       | Erlangen Vertrieb               | PR07           |
| ✓            | P       | E040120001       | Erlangen Projects (> x PT)      | PR07           |
| $\checkmark$ | P       | E040130001       | Erlangen CR/Incidents/Service   | PR07           |
| $\checkmark$ | P       | E040210001       | Hannover Vertrieb               | PR07           |
| $\checkmark$ | P       | E040220001       | Hannover Projects (> x PT)      | PR07           |
| $\checkmark$ | P       | E040230001       | Hannover CR/Incidents/Service   | PR07           |
| ✓            | P       | E040310001       | Stuttgart Vertrieb              | PR07           |
| $\checkmark$ | Р       | E040320001       | Stuttgart Projects (> x PT)     | PR07           |
| ✓            | P       | E040330001       | Stuttgart CR/Incidents/Service  | PR07           |
| ~            | P       | E040410001       | Heidelberg Vertrieb             | PR07           |
| ✓            | P       | E040420001       | Heidelberg Projects (> x PT)    | PR07           |
| ~            | P       | E040430001       | Heidelberg CR/Incidents/Service | PR07           |
| ~            | Р       | E040510001       | HCM Inside Vertrieb             | PR07           |
| ✓            | р       | E040520001       | HCM Inside Projects (> x PT)    | PR07           |
| ~            | P       | E040530001       | HCM Inside CR/Incidents/Service | PR07           |
| ✓            | р       | E040610001       | Regensburg Vertrieb             | PR07           |
| 2            | 111     |                  |                                 | Seite 1/5      |

Abbildung 41: Arbeitsvorrat

#### Suchfunktion

Der Suchvorgang wird mit dem Symbol 😨 gestartet. Der Suchfilter kann mit Klick auf 🗟 wieder zurückgesetzt werden. Es erscheint die ursprüngliche Auswahl.

| Suchen in Te | xt 🔨 | <ul> <li>Suchbegriff Erlangen*</li> </ul> |       | <b></b>                       |                |
|--------------|------|-------------------------------------------|-------|-------------------------------|----------------|
| Einblender   |      | Objektnummer                              | PosNr | ▲ Text                        | 🔺 Leistungsart |
| ✓            | P    | E040110001                                |       | Erlangen Vertrieb             | PR07           |
| ✓            | P    | E040120001                                |       | Erlangen Projects (> x PT)    | PR07           |
| ✓            | P    | E040130001                                |       | Erlangen CR/Incidents/Service | PR07           |
|              |      |                                           |       |                               |                |

Abbildung 42: Suche

Der Suchvorgang "Suche in" kann auf nachfolgende Bereiche angewendet werden:

| Spalten | Bedeutung                                                    |
|---------|--------------------------------------------------------------|
| Text    | Kurztext des Objekts                                         |
| OA      | Objektart (Art der Kontierung)                               |
| Objekt  | Objektnummer – KurzID des Objekts                            |
| ProsNr. | Positionsnummer (evtl. Unterpositionsnummer der Objektnummer |

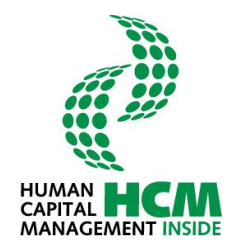

#### 4.4 Berichte

Über den Infocontainer **Meine Anwendungen starten** können alle Berichte die dem Benutzer zugeordnet wurden, direkt aufgerufen werden. Alternativ kann aus der Anwendung heraus über den Link **Berichte** in die Übersicht gewechselt werden.

- Cockpit → Meine Anwendungen starten → weitere Funktionen → Berichte (Periodenauswahldialog)
- 2. Pflegen Tätigkeit → Berichte (Periodenauswahldialog)

Einstieg über: Cockpit  $\rightarrow$  Meine Anwendungen starten  $\rightarrow$  Weitere Funktionen  $\rightarrow$  Berichte

| Meine Anwendungen starten                                                                    |    |    |      |       |       |     |    |    |                                                          |
|----------------------------------------------------------------------------------------------|----|----|------|-------|-------|-----|----|----|----------------------------------------------------------|
| <b>Stundenschreibung</b><br>Klicken Sie auf die einzelnen Tage, um die Bearbeitung zu starte | n. |    |      |       |       |     |    |    |                                                          |
| Legende                                                                                      |    |    | Feb  | bruar | , 201 | 6   |    |    | Weitere Funktionen                                       |
|                                                                                              |    | <  |      | Heu   | te    |     | >  |    | A Dflegen Tätigkeit                                      |
| keine Stunden erfasst                                                                        | wk | Mo | Di   | Mi    | Do    | Fr  | Sa | So | Hier offegen Sie ihre Stunden                            |
| arbeitsfreier Tag                                                                            | 5  | 1  | 2    | 3     | 4     | 5   | 6  | 7  | → Genehmiauna                                            |
| erfasste Stunden >= Sollstunden                                                              | 6  |    | 6    | 10    |       | 12  | 12 | 14 | Hier gelangen Sie zur Genehmigungsmaske                  |
| Stunden teilweise erfasst/noch nicht freigegeben                                             | -  | -  |      | 10    | 11    | 12  | 15 | 14 | → Profileinstellung Stundenschreibung                    |
| Stunden an arbeitsfreiem Tag erfasst                                                         |    | 15 | 16   | 1/    | 18    | 19  | 20 | 21 | Hier können Sie ihre Profildaten und Ihren Arbeitsvorrat |
|                                                                                              | 8  | 22 | 23   | 24    | 25    | 26  | 27 | 28 | A Parishta                                               |
|                                                                                              | 9  | 29 |      |       |       |     |    |    | Periote aus dem Bereich Stundenschreibung können hier    |
|                                                                                              |    |    | Datu | ım au | swähl | len |    |    | aufnerufen werden                                        |
|                                                                                              |    |    |      |       |       |     |    |    | darger drein werden                                      |
|                                                                                              |    |    |      |       |       |     |    |    |                                                          |
|                                                                                              |    |    |      |       |       |     |    |    |                                                          |

Abbildung 43: Berichte / Einstieg über Cockpit

Einstieg über Link im Menü: Menü → Berichte

| Stundenschreibung pfle           | egen A       | Aufgaben     | Berichte        |                                    |                                              |
|----------------------------------|--------------|--------------|-----------------|------------------------------------|----------------------------------------------|
| Berichte                         |              |              |                 |                                    |                                              |
|                                  |              |              |                 |                                    |                                              |
| Berichte                         |              |              |                 |                                    |                                              |
|                                  |              |              |                 |                                    |                                              |
| zurück zu: Cockpit               |              |              |                 |                                    |                                              |
|                                  | Abbildung    | 44: Berichte | / Einstieg über | Menü                               |                                              |
|                                  |              |              |                 |                                    |                                              |
| Stundenschreibung pflegen Aufgat | ben Berichte |              |                 |                                    |                                              |
|                                  |              |              |                 | PROC-IT                            | HUMAN HCM<br>CAPITAL HCM<br>MANAGEMENT INSID |
| Berichte                         |              |              |                 |                                    |                                              |
| zurück zu: Cockpit               |              |              |                 |                                    | Berichte •                                   |
|                                  |              |              |                 |                                    |                                              |
| VERFÜGBARE BERICHTE:             |              |              |                 |                                    |                                              |
| Leistungsnachweis (neu)          | >            |              |                 |                                    |                                              |
| Leistungsnachweis                | >            |              |                 |                                    |                                              |
|                                  |              |              |                 |                                    |                                              |
|                                  |              |              |                 | (i)                                |                                              |
|                                  |              |              |                 | Bitte wählen sie einen Bericht aus | I                                            |
|                                  |              |              |                 |                                    |                                              |

Abbildung 45: Übersicht Berichte

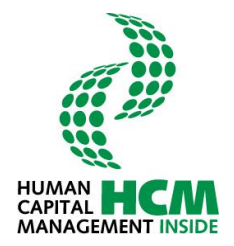

Werden im Backend – SAP System weitere Berichte zugewiesen, so sind diese hier abrufbar. Verlangt der Bericht nach einer zeitlichen Einschränkung (z.B. Zeitnachweis: Periode, Jahr), so werden entsprechende Selektionskriterien eingeblendet.

Als Selektionskriterien kann das Jahr und die Periode eingegeben werden. Vorbelegt sind die Felder mit dem aktuellen Jahr und der aktuellen Periode (Monat).

| VERFÜGBARE BERICHTE:    | BERICHT: LEISTUNGSNACHWEIS                       |
|-------------------------|--------------------------------------------------|
| Leistungsnachweis (neu) | PERIODENSELEKTION: Monat: Februar 💌 Jahr: 2016 💌 |
| Leistungsnachweis       |                                                  |
| Leistungsnachweis       | EGG                                              |
|                         | PDF Export                                       |
|                         | Abbildung 46: Berichte / Auswahl eine Periode    |

Durch einen Doppelklick auf das PDF-Symbol wird der Report gestartet.

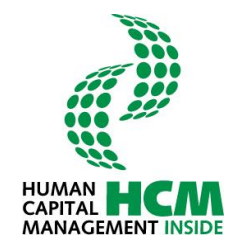

### 5 Vertretung

Die Vertretungsfunktionen sind im Infocontainer Administration auf dem Cockpit zu finden:

| Ad | Iministration              |
|----|----------------------------|
| →  | Allg. Einstellungen        |
| →  | Meine Vertretungen pflegen |

Abbildung 47: Vertretungen

In die Funktion kann über Cockpit  $\rightarrow$  Administration eingestiegen werden.

Folgende Daten stehen zur Verfügung:

- Allg. Einstellungen zeigt die aktuellen Benutzerdaten wie: Personalnummer, Name, Kostenstelle etc.
- Vertretungen
   Pflege der Vertretungen

#### 5.1 Einrichten Vertretung (FK)

Eine Führungskraft hat die Möglichkeit in der Registerkarte **Meine Vertretungen** für ihre Aufgaben (z.B. Timesheet genehmigen) eine beliebige Person innerhalb des Webservice HCM Inside zeitlich beschränkt als Vertretung einzurichten. Um eine dauerhafte Vertretung zu ermöglichen wird einfach das Endedatum entsprechend groß gewählt (31.12.9999).

| MEINE        | VERTR   | RETUNGEN PFI    | LEGEN                |         |            |               |
|--------------|---------|-----------------|----------------------|---------|------------|---------------|
|              |         |                 |                      |         |            |               |
| VERTRETUN    | IG FÜF  | R AUFGABE:      |                      |         |            |               |
| Aufgabe*     | Bitte a | auswählen       |                      |         | •          |               |
| Rolle        |         |                 | Service              |         |            |               |
| Von*         |         |                 | Bis*                 |         | Dauer      | hafte Vertret |
| PersNr.:*    |         | +               | L                    |         |            |               |
|              |         |                 |                      |         |            |               |
| neue Vertret | ung anl | legen L         | öschen               |         |            |               |
|              |         |                 |                      |         |            |               |
| 🔺 Mitarbeite | r       | ▼ Rolle         | ▼ Aufgabe            | Service | 🔻 von      | 🔻 bis         |
| Wald Irmgaro | d       | Vorgesetzte (r) | Auswertungen         | CATS    | 15.02.2016 | 01.03.2016    |
| Mustermann   | Daniel  | Vorgesetzte (r) | Auswertungen         | CATS    | 08.02.2016 | 31.12.9999    |
| Wald Irmgaro | d       | Vorgesetzte (r) | Timesheet genehmigen | CATS    | 08.02.2016 | 29.02.2016    |
| Mustermann   | Daniel  | Vorgesetzte (r) | Timesheet genehmigen | CATS    | 15.02.2016 | 31.12.9999    |
|              |         |                 |                      |         |            |               |
|              |         |                 |                      |         |            |               |
|              |         |                 |                      |         |            |               |
|              |         |                 |                      |         |            |               |
|              |         |                 |                      |         |            |               |
|              |         |                 |                      |         |            |               |
|              |         |                 | 1                    |         |            |               |
| Speich       | hern    |                 |                      |         |            |               |
|              |         |                 |                      |         |            |               |

Abbildung 48: Neue Vertretung einrichten

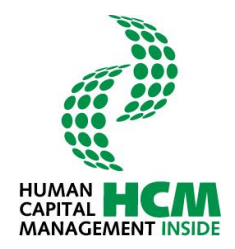

Folgende Auswahlmöglichkeiten stehen für HCM Inside Timesheet zur Verfügung:

- Pflegen Tätigkeit | Mitarbeiter(in) | CATS
- Auswertungen | Mitarbeiter(in) | CATS
- Timesheet genehmigen | Vorgesetze(r) | CATS

Um eine Vertretung für eine Aufgabe in HCM Inside einzurichten, wird per Wertehilfe die entsprechende **Aufgabe** ausgewählt, der zeitliche Rahmen (**Von** und **Bis**) gesteckt und der Vertreter über die

Suchhilfe für die Personalnummer (**Pers.-Nr.**) selektiert. Über den Button werden die Eingaben in die Liste der Vertretungen übernommen. Die Liste wird über den Button

Speichern ins Backend – SAP System übertragen. In der Liste der Vertretungen kann über das

Markieren einer Zeile und den Button eine vorhandene Vertretung wieder entfernt werden.

| MEINE        | VERTR   | ETUNGEN PFL     | EGEN                 |            |            |                |
|--------------|---------|-----------------|----------------------|------------|------------|----------------|
| VERTRETUN    | IG FÜF  | AUFGABE:        |                      |            |            |                |
| Aufgabe*     | Auswe   | rtungen   Vorg  | esetzte(r)   CATS    |            | •          |                |
| Rolle        | Vorges  | etzte(r)        | Service              | CATS       |            |                |
| Von*         | 15.02.  | 2016            | Bis*                 | 01.03.2016 | Dauer      | hafte Vertreti |
| PersNr.:*    | 60000   | 018 🕨           | Wald Irmgan          | d          |            |                |
|              |         |                 |                      |            |            |                |
| neue Vertret | ung anl | egen L          | öschen               | Ändern     |            |                |
|              |         |                 |                      |            |            |                |
| Mitarbeite   | r       | ▼ Rolle         | ▼ Aufgabe            | Service    | ▼ von      | 🔻 bis          |
| Wald Irmgard | ł       | Vorgesetzte (r) | Auswertungen         | CATS       | 15.02.2016 | 01.03.2016     |
| Mustermann I | Daniel  | Vorgesetzte (r) | Auswertungen         | CATS       | 08.02.2016 | 31.12.9999     |
| Wald Irmgard | ł       | Vorgesetzte (r) | Timesheet genehmigen | CATS       | 08.02.2016 | 29.02.2016     |
| Mustermann I | Daniel  | Vorgesetzte (r) | Timesheet genehmigen | CATS       | 15.02.2016 | 31.12.9999     |
|              |         |                 |                      |            |            |                |
|              |         |                 |                      |            |            |                |
|              |         |                 |                      |            |            |                |
|              |         |                 |                      |            |            |                |
|              |         |                 |                      |            |            |                |
|              |         |                 |                      |            |            |                |

Abbildung 49: Übersicht FK, erteilte Vertretungen

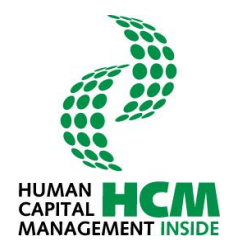

#### 5.2 Ausführen einer Aufgabe als Vertreter

Wird eine Vertretung eingerichtet, erscheint ein zusätzlicher Infocontainer "Meine Vertretungen" in dem der Service, die Dauer und die zu vertretende Person angezeigt werden.

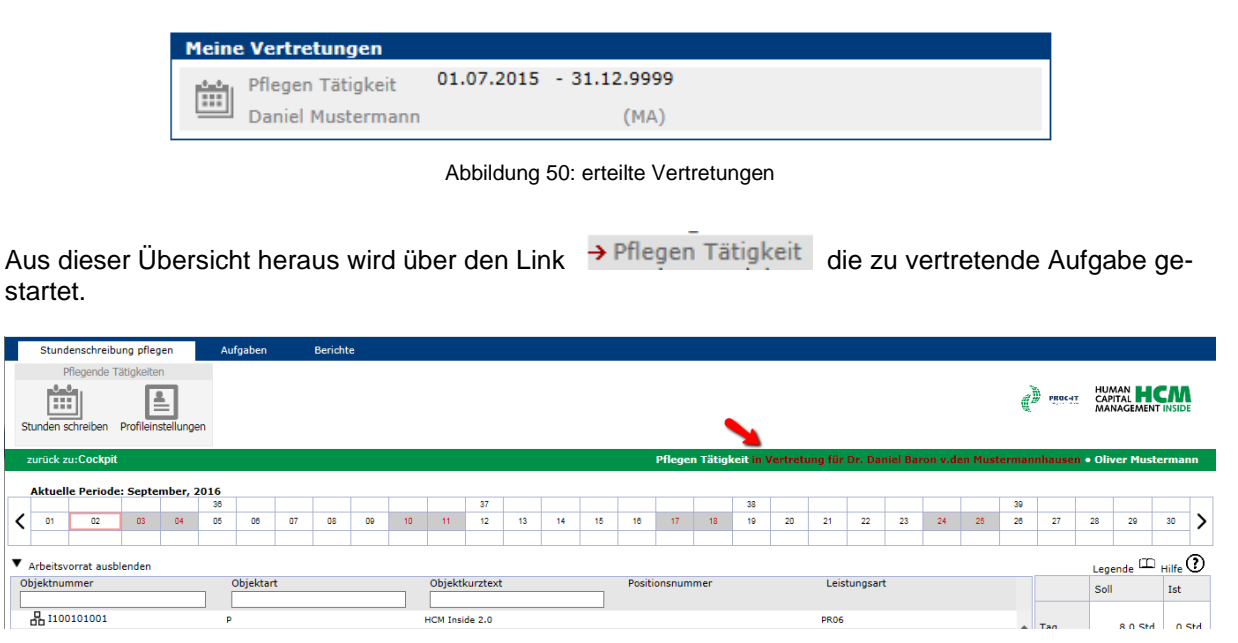

Abbildung 51: Erfassung in Vertretungen

Als Alternative kann auch über **"Meine Anwendungen starten"** *Pflegen Tätigkeit* die Vertretung übernommen werden. Es erscheint der Reiter "Tätigkeiten" zusätzlich mit dem Bereich "Vertretungen". Hier kann zwischen den erhaltenen Vertretungen gewechselt werden bzw. bei Einstellung "keine Vertretung" wird in die eigene Erfassungsmaske gewechselt.

| Stundenschreibung     | pflegen Aufgab   | en Berichte             |   |  |
|-----------------------|------------------|-------------------------|---|--|
| Pflegende Tätig       | jkeiten          |                         |   |  |
| Stunden schreiben Pro | fileinstellungen |                         |   |  |
| zurück zu:Cockpit     |                  |                         |   |  |
| TÄTIGKEITEN           |                  |                         |   |  |
|                       |                  |                         |   |  |
|                       | Vertretung       | Keine Vertretung        |   |  |
|                       | Bitte wähle      | n Sie eine Periode aus: |   |  |
|                       | Jahr             | 2016                    | • |  |
|                       | Periode          | 09 September            | - |  |
|                       | St               | art                     |   |  |
|                       |                  |                         |   |  |

Abbildung 52: Auswahl Vertretungen

Durch Auswahl über die eingeblendeten Drop-Downs kann der Vertretungsgebende und der Zeitraum ausgewählt werden. Es wird immer das aktuelle Jahr und die aktuelle Periode vorgeblendet.

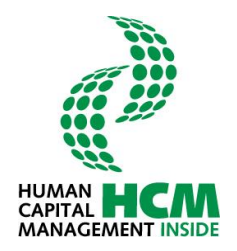

#### 5.3 Genehmigen als Vertreter

Direktabsprung über die Links im Infocontainer "Meine Vertretungen". Die Genehmigungsmaske wird angezeigt.

| Meine Vertretungen   |                         |
|----------------------|-------------------------|
| Auswertungen         | 08.02.2016 - 31.12.9999 |
| Oliver Mustermann    | (FK)                    |
| Timesheet genehmigen | 15.02.2016 - 31.12.9999 |
| Oliver Mustermann    | (FK)                    |

|      | Stundenschreibung offe | agen Aufrahen Berichte                   |        |        |       |       |        |      | 1   |
|------|------------------------|------------------------------------------|--------|--------|-------|-------|--------|------|-----|
| in a | ndenschreibung         | Jen Auguben Dentite                      |        |        |       |       |        |      | -   |
| 210  |                        |                                          |        |        |       |       |        |      |     |
| 4    |                        |                                          |        |        |       |       |        |      |     |
| Gene | ehmigen                |                                          |        |        |       |       | _      |      |     |
| zur  | ück zu: Cockpit        |                                          |        |        |       |       | - [    | Time | she |
|      |                        |                                          |        |        |       |       |        |      | _   |
| U    | BERSICHT               | DETAILANSICHT                            |        |        |       |       |        |      |     |
| h    | Status 🔺 Per. Nr.      | 🔺 Name                                   | 🔺 Gen. | Freig. | Offen | 🔺 Ist | ▲ Soll | ≜ GP |     |
|      | 6000027                | Thomas Muster                            | 0.0    | 0.0    | 0.0   | 0.0   | 150.0  | I    |     |
| -    | 6000038                | Konstantin Horst Erich Mustermannlangern | 0.0    | 0.0    | 0.0   | 0.0   | 160.0  | I    |     |
|      | 60000045               | Möhamed Müster                           | 0.0    | 0.0    | 0.0   | 0.0   | 160.0  | I    |     |
|      | 6000031                | Daniel Mustermann                        | 0.0    | 92.0   | 0.0   | 92.0  | 160.0  | I    |     |
|      | 6000042                | Max Mustermann                           | 0.0    | 0.0    | 0.0   | 0.0   | 150.0  | I    |     |
| ] •  | 88888906               | Hans Muster                              | 0.0    | 0.0    | 0.0   | 0.0   | 160.0  | I    |     |
| -    | 8888899                | Alfons Musterfelder                      | 0.0    | 0.0    | 0.0   | 0.0   | 160.0  | I    |     |
| -    | 00201200               | Mitarbeiter Sechstellig                  | 0.0    | 0.0    | 0.0   | 0.0   | 160.0  | Т    |     |
| -    | 6000018                | Irmgard Wald                             | 0.0    | 0.0    | 0.0   | 0.0   | 160.0  | I    |     |
|      |                        |                                          |        |        |       |       |        |      |     |
|      |                        |                                          |        |        |       |       |        |      |     |
|      |                        |                                          |        |        |       |       |        |      |     |
|      |                        |                                          |        |        |       |       |        |      |     |
|      |                        |                                          |        |        |       |       |        |      |     |
|      |                        |                                          |        |        |       |       |        |      |     |
|      |                        |                                          |        |        |       |       |        |      |     |
| go   |                        |                                          |        |        |       |       |        |      |     |
|      | Genehmigen             |                                          |        |        |       |       |        |      |     |

Abbildung 53: Genehmigen als Vertreter (1)

Abbildung 54: Genehmigen als Vertreter (2)

Erhielt nun ein Mitarbeiter die Vertretung für Aufgaben erscheint im Ribbonmenü nun zusätzlich die Auswahl "Aufgaben"

| Stundenschreibung pflegen             | Aufgaben | Berichte |                           |                                                 |
|---------------------------------------|----------|----------|---------------------------|-------------------------------------------------|
| Pflegende Tätigkeiten                 |          |          |                           |                                                 |
| Stunden schreiben Profileinstellungen |          |          | The success               | HUMAN HCAN<br>CAPITAL HCAN<br>MANAGEMENT INSIDE |
| zurück zu:Cockpit                     |          |          | Pflegen Tätigkeit • Danie | l Mustermannhausen                              |
| TÄTIGKEITEN                           |          |          |                           |                                                 |

Abbildung 55: Aufgaben

Durch Auswahl der Genehmigung wechselt der User in eine Auswahlmaske, indem der Vertretungsgebende und der Zeitraum ausgewählt werden muss. Es wird immer das aktuelle Jahr und die aktuelle Periode vorgeblendet.

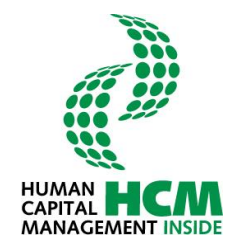

| Stundenschreibung pflegen          | Aufgaben   | Berichte         |   |  |  |
|------------------------------------|------------|------------------|---|--|--|
| Stundenschreibung                  |            |                  |   |  |  |
| <b>S</b>                           |            |                  |   |  |  |
| Genehmigen                         |            |                  |   |  |  |
|                                    |            |                  |   |  |  |
| zurück zu: Cockpit                 |            |                  |   |  |  |
| TIMESHEET GENEHMIGEN               |            |                  |   |  |  |
| THESHELT GENERATIOEN               |            |                  |   |  |  |
|                                    |            |                  |   |  |  |
|                                    |            |                  |   |  |  |
|                                    | Vertretung | Keine Vertretung |   |  |  |
| Bitte wählen Sie eine Periode aus: |            |                  |   |  |  |
|                                    | Jahr       | 2016             | * |  |  |
|                                    | Periode    | 02 Februar       | • |  |  |
|                                    | Start      |                  |   |  |  |

Abbildung 56: Genehmigen als Vertreter (3)

#### Anmerkung:

Wenn die Führungskraft einen eigenen Mitarbeiter als Vertretung auswählt, könnte diese keine eigenen Anträge genehmigen. Diese Möglichkeit ist in HCM Inside Timesheet ausgeschlossen.

Das weitere Vorgehen zur Stundengenehmigung wird im Pkt. 4.2 - Stunden genehmigen - FK erklärt.

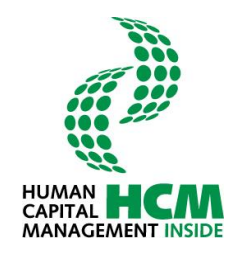

# 6 Abbildungsverzeichnis

| Abbildung 1: HCM Inside - Cockpit                             | 5            |
|---------------------------------------------------------------|--------------|
| Abbildung 2: Infocontainer Meine Anwendungen starten          | 6            |
| Abbildung 3: Infocontainer Meine Aufgaben – Führungskraft     | 7            |
| Abbildung 4: Infocontainer Administration                     | 7            |
| Abbildung 5: Navigationsbereich: Stundenschreibung pflegen    | 8            |
| Abbildung 6: Navigationsbereich: Aufgaben                     | 8            |
| Abbildung 7: Navigationsbereich: Berichte                     | 9            |
| Abbildung 8: Pflegen Tätigkeit / Einstieg                     | 9            |
| Abbildung 9: Auswahl einer Periode                            | . 10         |
| Abbildung 10: Übersicht Stundenschreibung                     | . 11         |
| Abbildung 11: Kalendarium                                     | . 11         |
| Abbildung 12: Maus-Over Funktion im Kalendarium.              | . 12         |
| Abbildung 13: Legende                                         | . 12         |
| Abbildung 14: Farbdarstellung Legende                         | . 12         |
| Abbildung 15: Arbeitsvorrat einblenden                        | .13          |
| Abbildung 16: Arbeitsvorrat ausblenden                        | 13           |
| Abbildung 17: Arbeitsvorrat / Suche                           | 13           |
| Abbildung 18: Arbeitsvorrat / Sortieren                       | 14           |
| Abbildung 19: Fehler und Warnungen                            | 14           |
| Abbildung 20: Details zur Meldung                             | 15           |
| Abbildung 20. Details zur Meldung.                            | 15           |
| Abbildung 22: Langtext vorhanden                              | 16           |
| Abbildung 23: Schritt 1 - Zeilen markieren                    | 18           |
| Abbildung 24: Schritt 2 - Tage auswählen / Zielkalendarium    | 18           |
| Abbildung 25: Schritt 3 – Auswahl übernehmen                  | 18           |
| Abbildung 26: Tage löschen / Zielkalendarium / Tage auswählen | 10           |
| Abbildung 27: Tage wurden löschen                             | 10           |
| Abbildung 28: Freigebebuttons                                 | 20           |
| Abbildung 20: Stunden genehmigen / Einstieg über Cocknit #1   | . 20         |
| Abbildung 29: Stunden genehmigen / Linstieg uber Cockpit #1   | . Z I<br>22  |
| Abbildung 30. Timesheet genehmigen / Einstigg über Menü       | . 22         |
| Abbildung 31. Stunden generinigen / Einstieg über Menu        | . 23         |
| Abbildung 22: Stunden genehmigen / Einstigg über Cocknit #2   | . 23<br>24   |
| Abbildung 35. Stunden genehmigen / Einstieg über Gockpit #2   | . 24         |
| Abbildung 34. Stunden generinigen - Obersicht                 | . 24         |
| Abbildung 35. Genehmigung / Obersicht                         | . 20         |
| Abbildung 27: Drofiloinetellung / Einstieg über Cookrit       | . 21         |
| Abbildung 37. Flomeinstellung / Einstieg über Gockpit         | . 29         |
| Abbildung 30. Profileinstellung / Einstieg über Menu          | . 29         |
| Abbildung 40: Drofiling                                       | . 29         |
| Abbildung 40. FT0111119                                       | . 30         |
| Abbildung 42: Albeitsvollat                                   | . ୦୮<br>୨1   |
| Abbildung 42. Suche                                           | . ວ ເ<br>ວ ວ |
| Abbildung 43. Derichte / Einstieg über Cockpit                | . ວ∠<br>ວວ   |
| Abbildung 44. Denchie / Einstieg über Menu                    | . ວ∠<br>ວວ   |
| Abbildung 45. Obersicht Berichte                              | . 3Z         |
| Abbildung 40. Dentine / Auswahl eine Penoue                   | . აა<br>ექ   |
| Abbildung 47. venretungen                                     | . 34         |
| Abbildung 48: Neue Vertretung einrichten                      | . 34         |
| Abbildung 49: Obersicht FK, erteilte Vertretungen             | . 35         |
| Abdilaung 50: erteilte vertretungen                           | . 36         |
| Abbildung 51: Effassung in Vertretungen                       | . 36         |

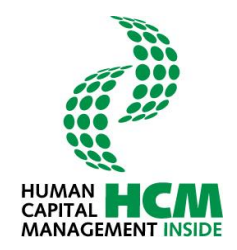

## Abbildungsverzeichnis

| Abbildung 51: Auswahl Vertretungen         | . 36 |
|--------------------------------------------|------|
| Abbildung 53: Genehmigen als Vertreter (1) | . 37 |
| Abbildung 54: Genehmigen als Vertreter (2) | . 37 |
| Abbildung 55: Aufgaben                     | . 37 |
| Abbildung 56: Genehmigen als Vertreter (3) | . 38 |

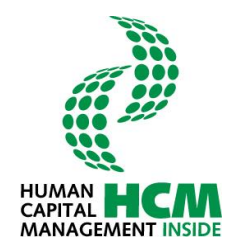

## 7 Glossar

| Abkürzung / Begriff | Erklärung / Erläuterung  |
|---------------------|--------------------------|
| MA                  | Rolle Mitarbeiter        |
| FK                  | Rolle Führungskraft      |
| HCM                 | Human Capital Management |
| PV                  | Projektverantwortlicher  |
| PW                  | Passwort                 |

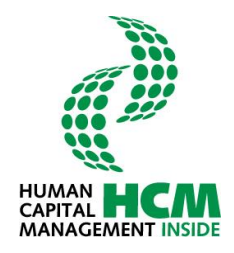

# 8 Änderungshistorie

| Version | Änderungsgrund | Bemerkung                                                                      | Datum / Änderer           |
|---------|----------------|--------------------------------------------------------------------------------|---------------------------|
| 001     | Erstellung     |                                                                                | 07.12.2009 / Vladyshevska |
| 002     | Erstellung     |                                                                                | 20.01.2010 / Vladyshevska |
| 003     | Aktualisierung |                                                                                | 23.06.2010 / Pfundt       |
| 004     | Aktualisierung | "Verteilung Stunden" entfernt                                                  | 08.07.2010 / Pfundt       |
| 005     | Aktualisierung | Dokument kompl. überarbeitet -<br>Beschreibungen und Abbildungen<br>angepasst. | 24.04.2012 / Noppenberger |
| 006     | Aktualisierung |                                                                                | 19.09.2012 / Noppenberger |
| 007     | Aktualisierung |                                                                                | 25.03.2014 / Noppenberger |
| 008     | Aktualisierung | Neues Layout HCM Inside inkl.<br>Beschreibungen                                | 31.08.2016 / Noppenberger |